Spring 2024

# Registration Guide

For Students who did not apply in the fall Or Who need to sign up for Spring Testing

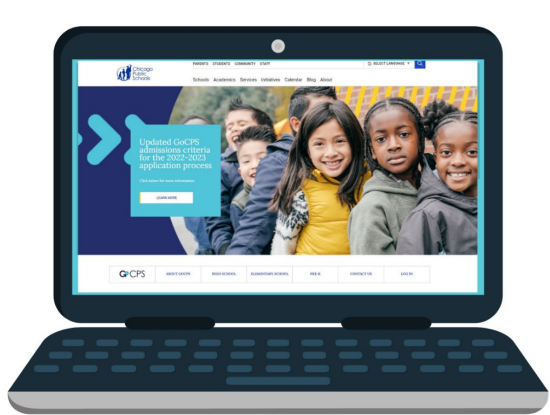

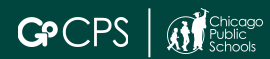

# Rolling Waitlist & Spring Testing Registration

Rolling Waitlist & Spring Testing Registration is now open for all Elementary and High School students who did not participate in the initial round of applications in the fall of 2023.

| CPS High School Admissions<br>Test Registration                                                                                                    | Closes:<br>February 26,<br>2024        |  | High School Rolling<br>Waitlist Opens       | April 1st, 2024 |
|----------------------------------------------------------------------------------------------------|----------------------------------------|--|---------------------------------------------|-----------------|
| Selective Enrollment<br>Elementary School Testing for<br>Academic Centers<br>Classical Schools<br>Regional Gifted Centers<br>Regional Gifted Centers for<br>English Learners | Closes:<br>2 weeks before<br>test date |  | Elementary School<br>Rolling Waitlist Opens | May 1, 2024     |

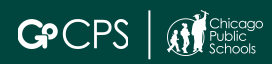

### Follow the directions for the situation that applies to you.

| High School Applicants                                                                                                    |                       |
|----------------------------------------------------------------------------------------------------|-----------------------|
| I participated in the initial round of the GoCPS application process and I have previously taken the CPS High School Admissions Test (HSAT).                                                | <u>Go to Slide 4</u>  |
| I participated in the initial round of the GoCPS application process in the fall but I need to take the CPS High School Admissions Test (HSAT).                                             | <u>Go to Slide 6</u>  |
| I did NOT participate in the initial round of the GoCPS application process in the fall and I need to take the CPS High School Admissions Test (HSAT).                                      | <u>Go to Slide 15</u> |
| Elementary School Applicants                                                                                                    |                       |
| I participated in the initial round of the GoCPS application process and I have previously taken the Selective Enrollment Elementary School Exams in the fall of 2022 or early 2023.        | <u>Go to Slide 33</u> |
| I participated in the initial round of the GoCPS application process but I have NOT previously taken<br>the Selective Enrollment Elementary School Exams in the fall of 2022 or early 2023. | <u>Go to Slide 35</u> |
| I did NOT participate in the initial round of the GoCPS application process in the fall.                                                                                                    | <u>Go to Slide 44</u> |

I submitted an application in the fall of 2023 and I have already taken the CPS HSAT. You do not need to complete the Registration Form. Please wait until the Rolling Waitlist opens and you can add programs directly to your existing application. Applicants can only take the CPS HSAT one time.

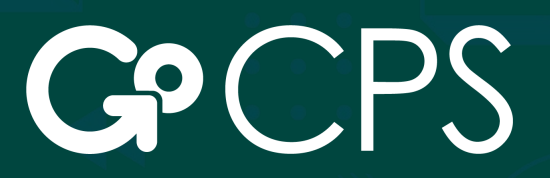

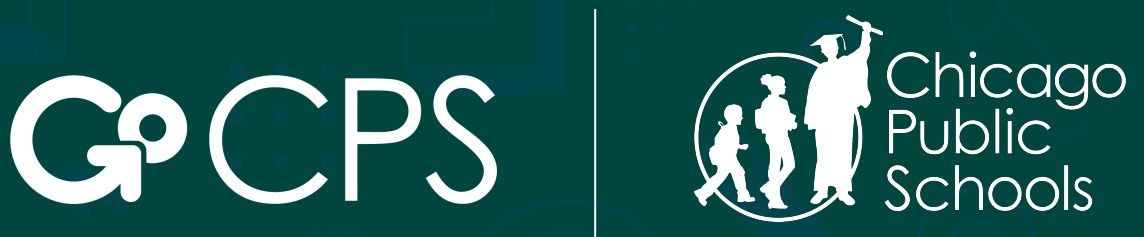

OFFICE OF ACCESS AND ENROLLMENT

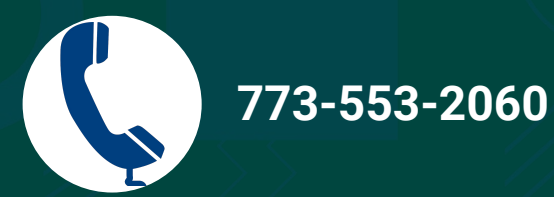

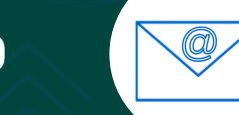

gocps@cps.edu

Thank You.

I submitted an application in the fall of 2023 but I need to take the CPS HSAT.

# Start at the GoCPS website: go.cps.edu

Click the "Log In" button in the top left corner.

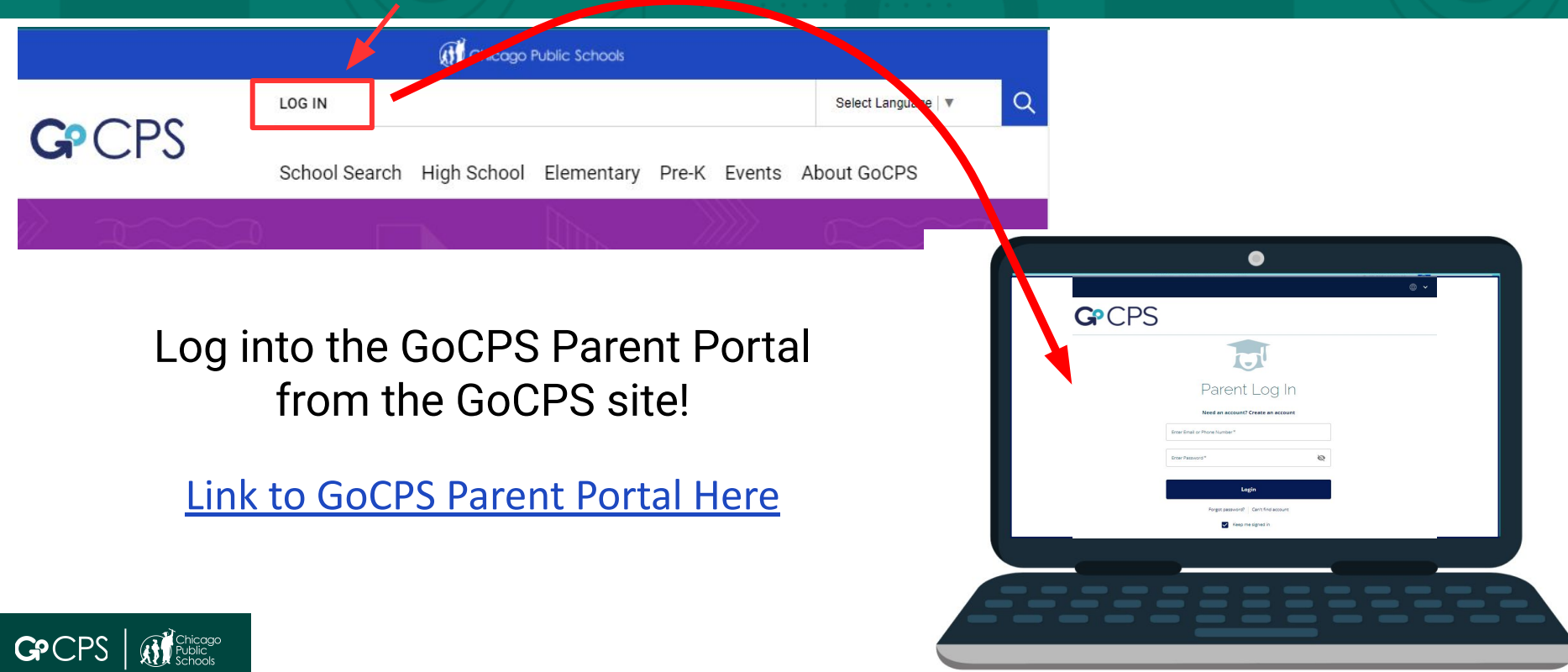

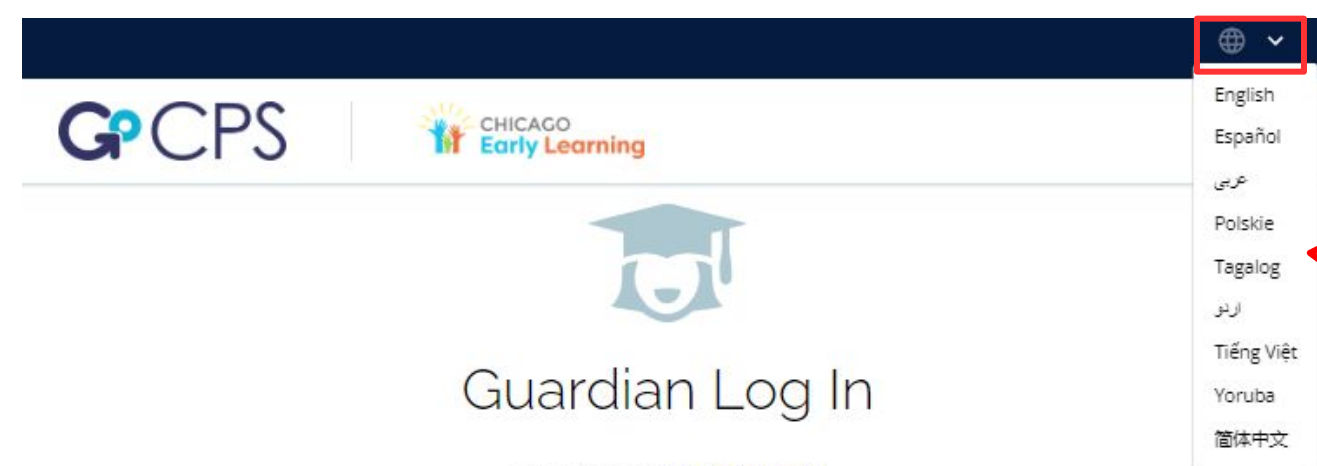

Click the arrow to translate the site into the following languages

#### Need an account? Create an account

Before you continue, do you know your child's CPS ID number? If you don't input your CPS ID number during the application process, we will not have important information, like your child's grades, to use in the application process. If you do not have your child's CPS ID number, you can <u>Click Here</u> to log in to the Aspen Parent Portal. After logging in, click "Family," and then "Student." Your child's CPS ID will be listed on the left side of the screen. If you are applying through Chicago Early Learning, and do not have a CPS student ID, please continue without the ID number.

| Enter Email or Phone Number* | G Continue with Google          |
|------------------------------|---------------------------------|
| Enter Password * 🔌           | <b>f</b> Continue with Facebook |
| Login                        |                                 |
| Forgot password?             | Can't find account              |
| Keep m                       | e signed in                     |

Use your username and password to log in. If you do not know this information, please call the Office of Access and Enrollment at 773-553-2060 or email gocps@cps.edu.

# **Guardian Dashboard**

### Make sure the school year is set to 2024-2025

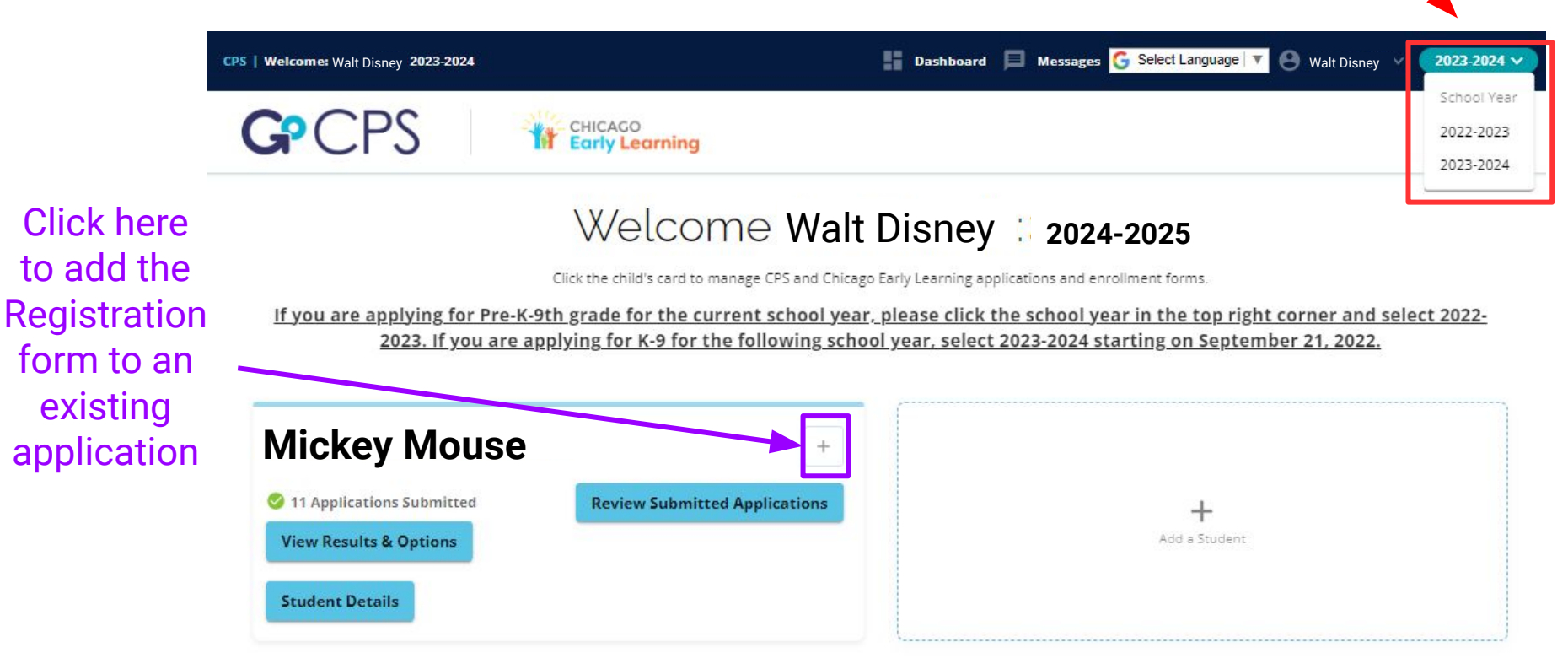

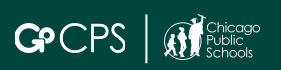

# Select the Registration Form

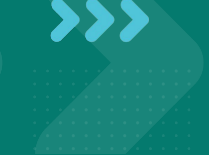

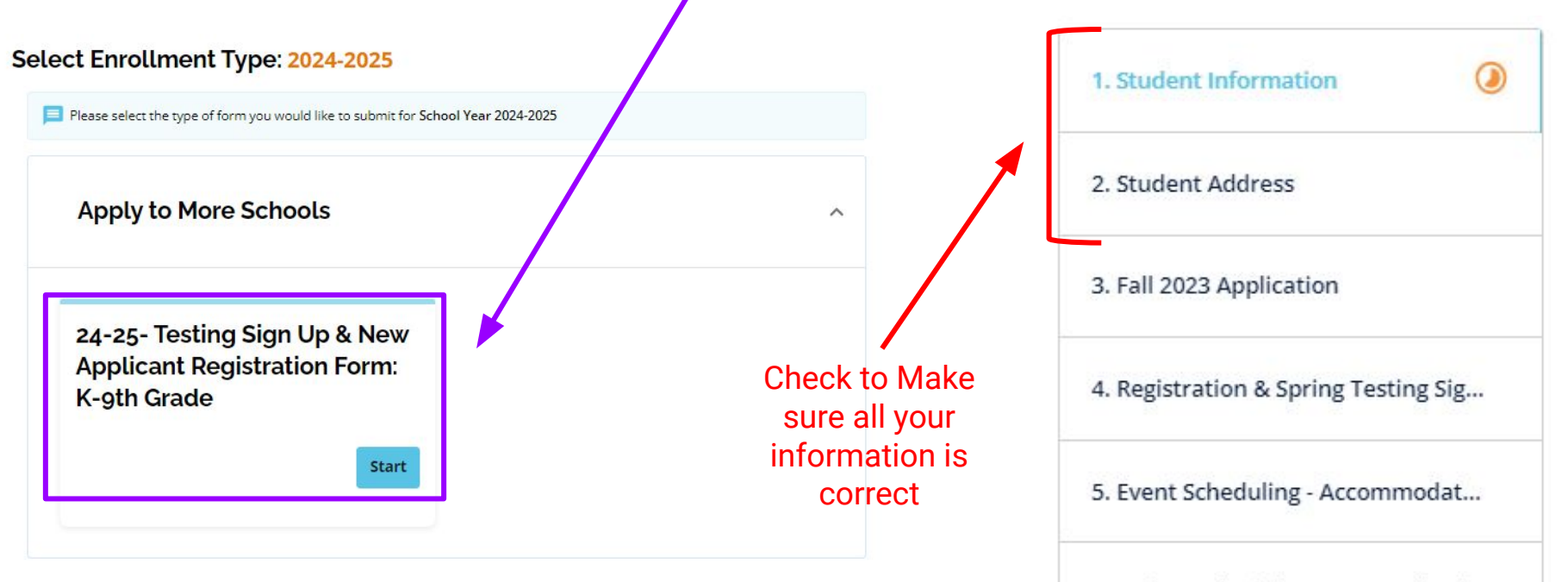

6. Before submitting your applicati...

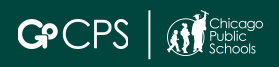

Select the option that matches your situation

You will then get more detailed directions below

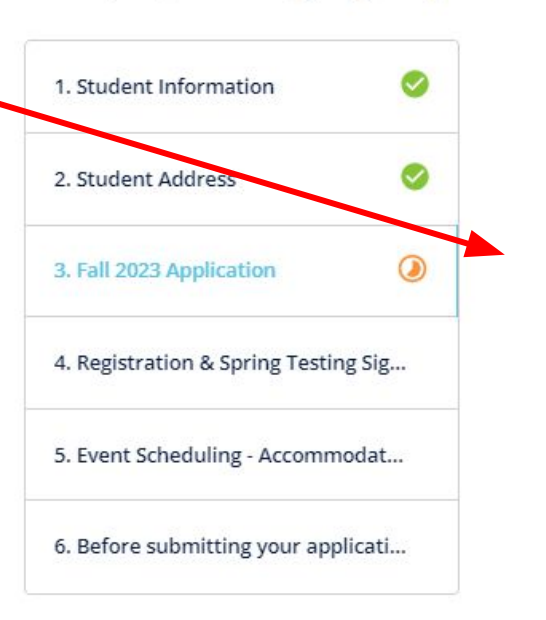

### 24-25- Testing Sign Up & New Applicant Registration Form: K-9th Grade: 2024-2025

Fall 2023 Application

3/6

\*

Please select the following that best describes your current status.\*

Select Your Answer\*

I submitted an application in the Fall but I did NOT take the CPS HSA

Thank you for your interest in the 2024-2025 GoCPS application. The CPS High School Admissions Test will take place on March 9th and 10th.

Move on to the next step of this form to schedule your testing date and time. If the applicant receives accommodations that require extended time, please schedule a morning slot on the first day. **Your scheduled testing will not be finalized until this form is submitted.** 

If you would like to add additional programs to your existing application, you can do so when the Rolling Waitlist opens on April 1, 2024.

Thank you.

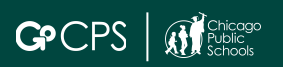

 1. Student Information

 2. Student Address

 3. Fall 2023 Application

 4. Registration & Spring Testin...

 5. Event Scheduling - Accommodat...

 6. Before submitting your applicati...

### Registration & Spring Testing Sign Up

| BOWEN HS |  |
|----------|--|
|          |  |

4/6

Q

ow Less ^

Search by School or Program Name

 Filter & Sort
 Map View

 Spring Testing Sign Up

 Address:42 West Madison Street, Chicago

 Distance:11.05 mi
 See Map

 Grades:K to 12

 Select Program(s) to Apply:

 Registration

Click here to be able to schedule the CPS HSAT. You will only be permitted to take the exam if you have not previously taken the exam.

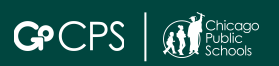

# Schedule your exam

### **Event Scheduling**

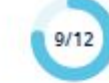

You will only be permitted to take the CPS HSAT exam if you have not previously taken the exam. No retakes will be permitted.

#### Grade 9 Events

**High School Admissions Exam** 

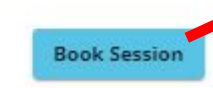

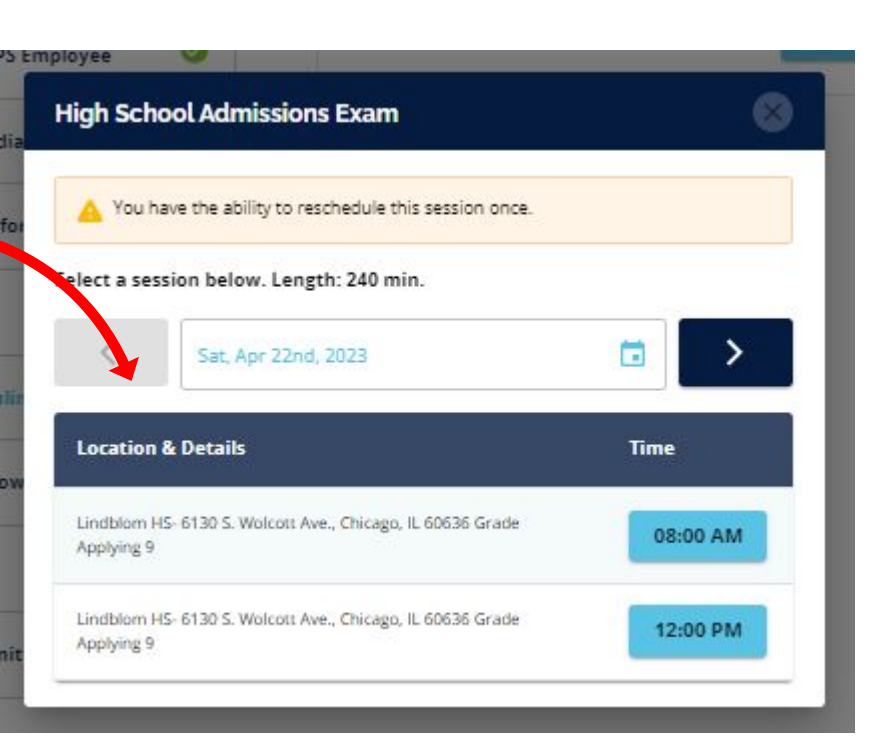

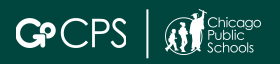

Complete the remaining steps and submit the registration form. Your testing session will only be locked once your form is submitted.

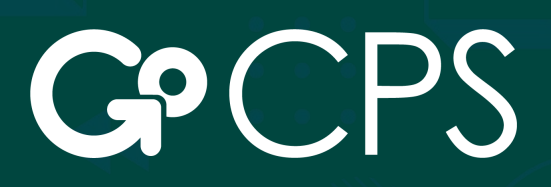

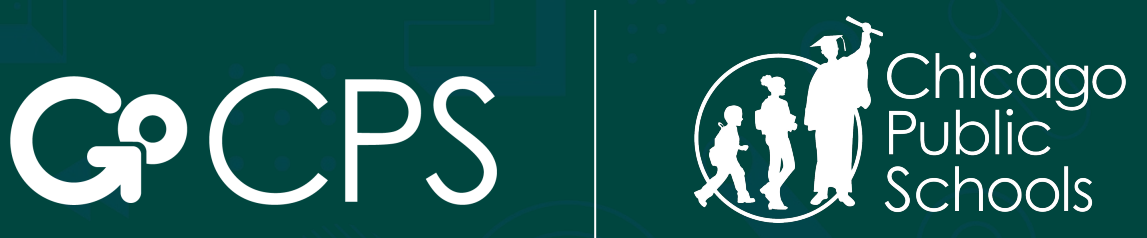

**OFFICE OF ACCESS AND ENROLLMENT** 

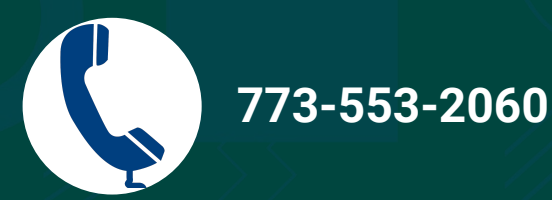

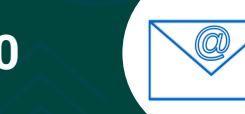

gocps@cps.edu

Thank You.

I did NOT submit an application in the fall of 2023 & I need to register for the CPS HSAT.

# Start at the GoCPS website: go.cps.edu

Click the "Log In" button in the top left corner.

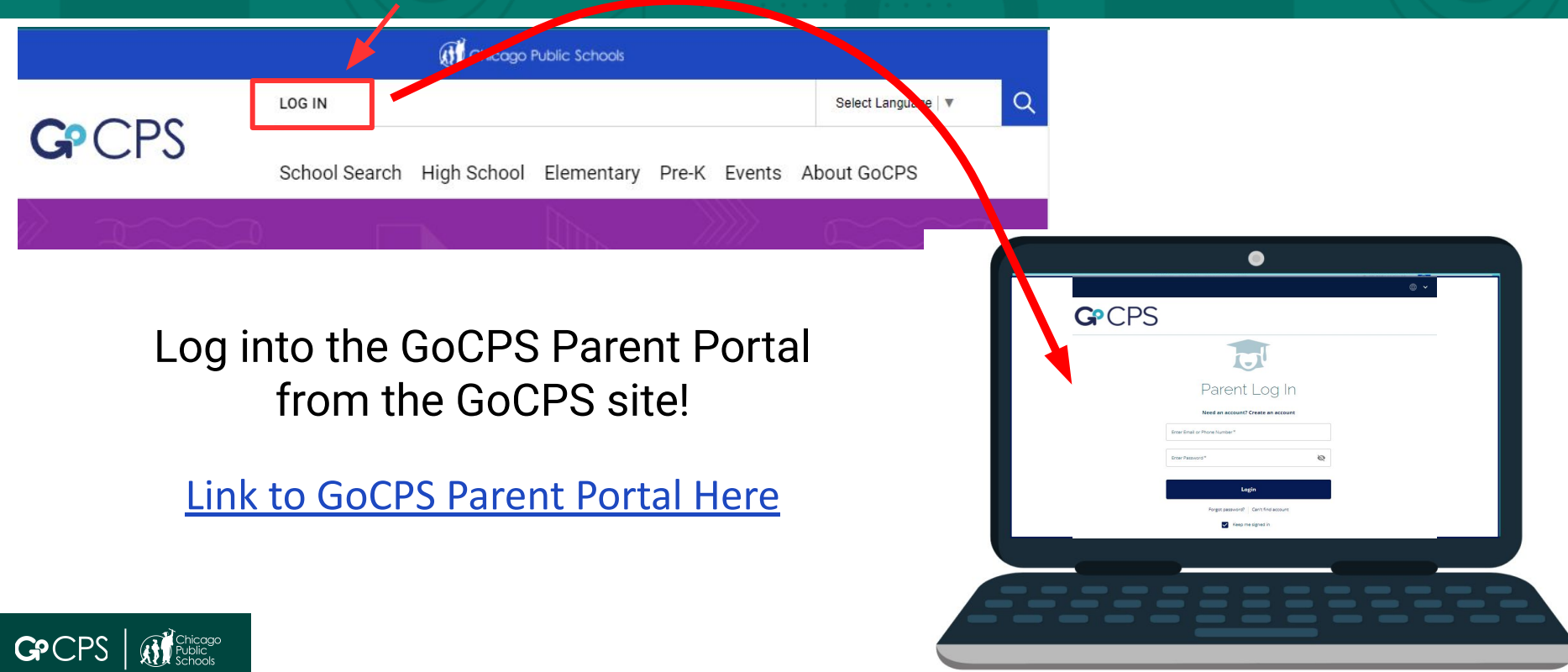

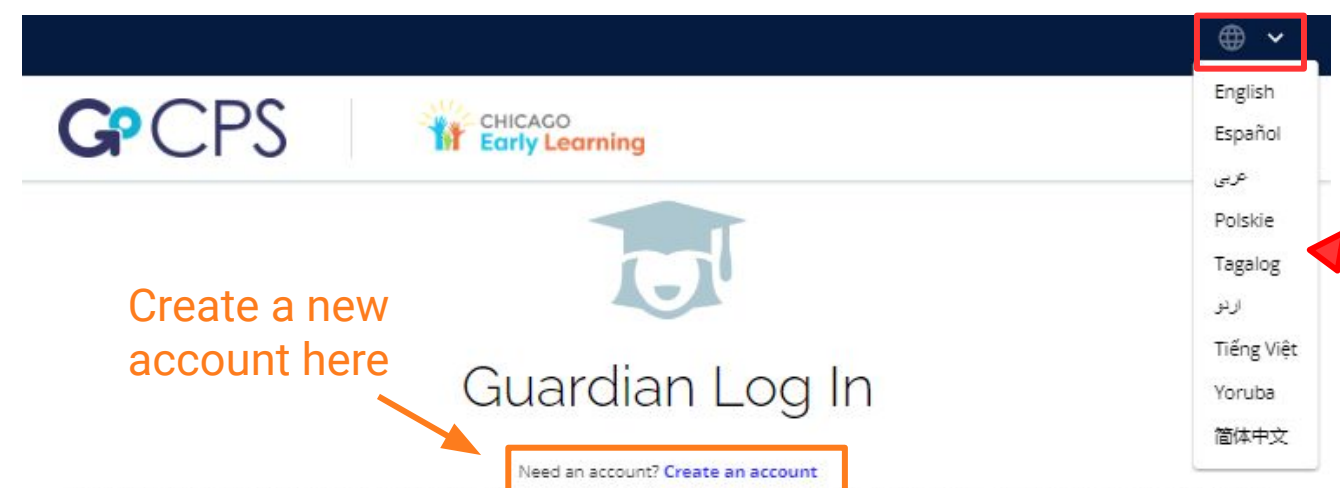

Click the arrow to translate the site into the following languages

Before you continue, do you know your child's CPS ID homber 24 you don't input your CPS 10 homber during the application process, we will not have important information, like your child's grades, to use in the application process. If you do not have your child's CPS ID number, you can <u>Click Here</u> to log in to the Aspen Parent Portal. After logging in, click "Family," and then "Student." Your child's CPS ID will be listed on the left side of the screen. If you are applying through Chicago Early Learning, and do not have a CPS student ID, please continue without the ID number.

| Enter Email or Phone Number* | G Continue with Google          |
|------------------------------|---------------------------------|
| Enter Password *             | <b>f</b> Continue with Facebook |
| Login                        |                                 |
| Forgot password?             | Can't find account              |
| Kaap m                       | a signed in                     |

Use your username and password to log in. If you do not know this information, please call the Office of Access and Enrollment at 773-553-2060 or email gocps@cps.edu.

# **Guardian Dashboard**

## Make sure the school year is set to 2024-2025

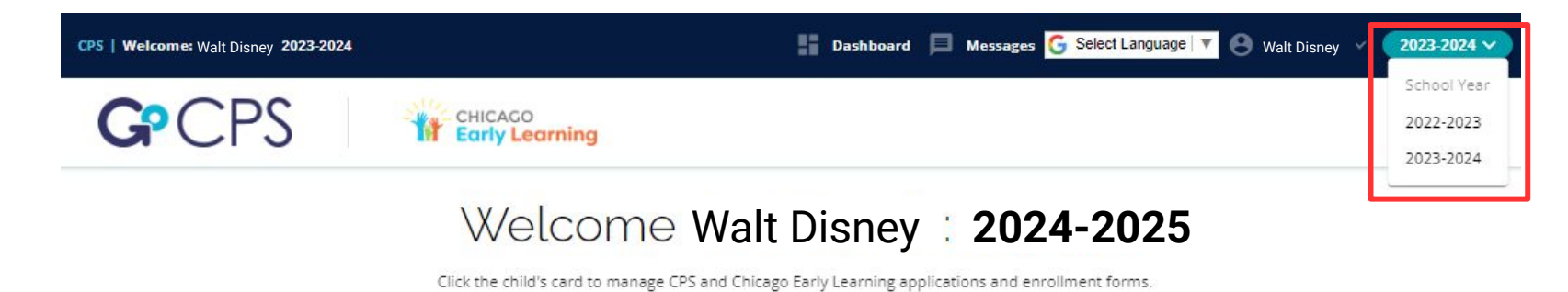

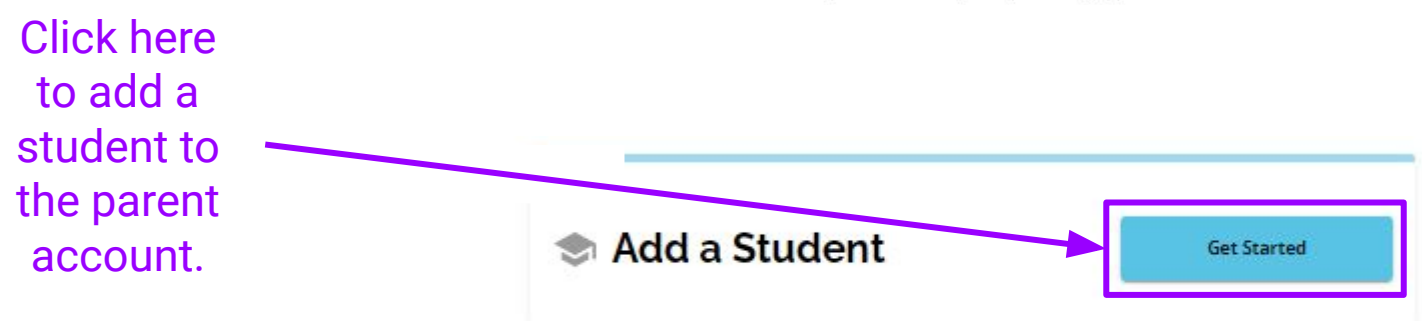

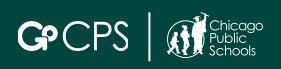

Required Fields for CPS students. This is how we pull in the student's existing info including grades and test scores.

### **Get Started**

Next: Student Information

#### Thank you for your interest in Chicago Public Schools and Chicago Early Learning programs. On this page you will find instructions to get you started with the application. Before beginning the application, we ask that you read and review the Requirements & Policies.

School Year

#### 2024-2025

#### Student Lookup

Is your student currently enrolled in CPS and do you have your student ID? If you don't input your CPS ID number during the application process, we will not have important information, like your child's ofsdes, to use in the application process. If you do not have your child's CPS ID number, you can <u>Click Here</u> to log in to the Aspen Parent Portal After logging in, click "Family," and them "Student." Your child's CPS ID in be lated on the left side of the screen. If you are applying through Clickogo Early Learning, and do not have a CPS student ID, please continue without the ID number.

| Yes             | No |
|-----------------|----|
| Student ID*     |    |
| First Name*     |    |
| Last Name *     |    |
| Date of Birth * | ÷  |

#### **Requirements & Policies**

The CFS Office of Access and Enrollment would like to assure all applicants that the information gathered on this application is kept confidential, and will not be shared with anyone outside our office.

#### I have read and agree to the Requirements & Policies

I Agree

# For students who do not have a CPS ID. No information will be pulled in.

If you are a brand new CPS student and your CPS ID is not yet being recognized by the system, go ahead and Get Started select no to move forward in the application.

Thank you for your interest in Chicago Public Schools and Chicago Early Learning programs. On this page you will find instructions to get you started with the application. Before beginning the application, we ask that you real and review the Requirements & Policies.

### 2024-2025

#### Student Lookup

Next: Student Information

Is your student currently enrolled in CPS and do you have your student ID? If you don't input your CFB ID number during the application process, we will not have important information, like your child's grades, to use in the application process. If you do not have your child's CPS ID number, you can <u>Click Here</u> to log in to the Aspen Parent Portal. After logging in, click "Family," and then "Student." Your child's CPS ID will be listed on the left side of the screen. If you are applying through Chicago Early Learning, and do not have a CPS student ID, please continue without the ID number.

| Yes | No |
|-----|----|
|     |    |

#### **Requirements & Policies**

The CPS Office of Access and Enrollment would like to assure all applicants that the information gathered on this application is kept confidential, and will not be shared with anyone outside our office.

#### I have read and agree to the Requirements & Policies

I Agree

🧮 For assistance, contact the CPS Office of Access and Enrollment at (773) 553-2060 or the Chicago Early Learning Hotline at (312) 229-1690.

🧮 For assistance, contact the CPS Office of Access and Enrollment at (773) 553-2060 or the Chicago Early Learning Hotline at (312) 229-1690.

# Select the Registration Form

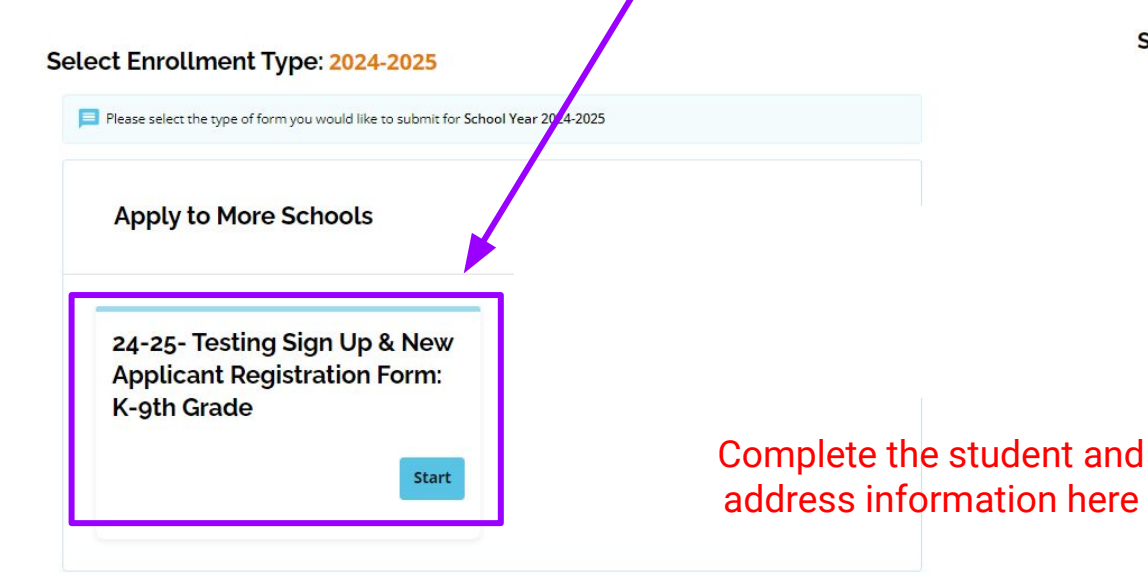

Student Information: 2024-2025

### **Student Information**

Current CPS/ Charter Students: Please contact your child's current school to correct any information below.

First Name\*

Last Name\*

#### Date of Birth

MM\* DD\* YYYY\*

Grade level during the 2023-2024 school year (current): \*

Select Your Answer\*

Grade level during the 2024-2025 school year (Grade Applying To):\*

Select Your Answer\*

ADDRESS: Please make sure to select your address from the auto-populated list once you start typing the address.

Selecting an address from the list is required for location services.

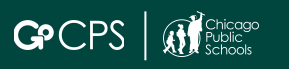

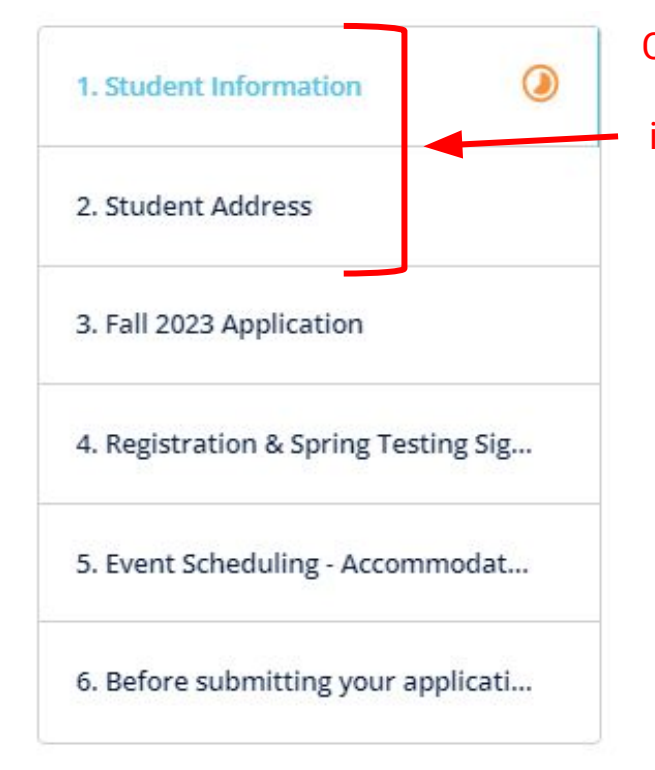

Check to Make sure all your information is correct

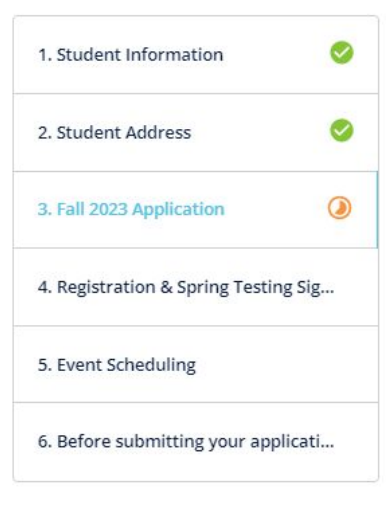

### Select the option that matches your situation

>>>

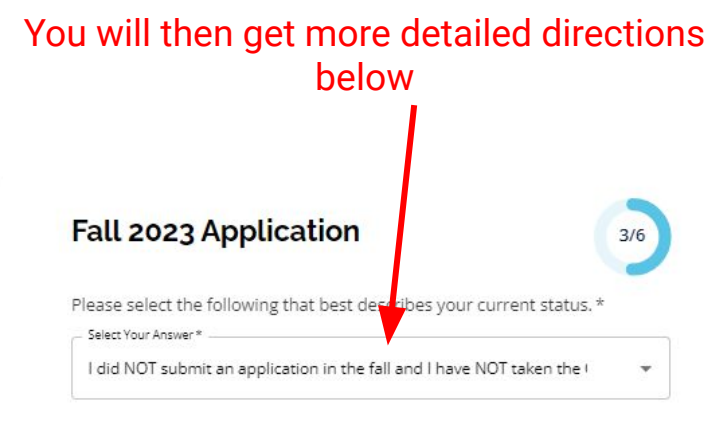

Thank you for your interest in the 2024-2025 GoCPS application. The CPS High School Admissions Test will take place on March 9th and 10th.

You will be able to schedule you date and time in this form. If the applicant receives accommodations that require extended time, please schedule a morning slot on the first day. Your scheduled testing will not be finalized until this form is submitted.

Once the Rolling Waitlist opens on April 1st, 2024, you will be able to add programs to your application for the 2024-2025 school year.

Thank you.

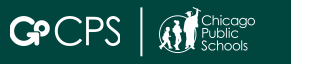

| 1. Student Information          | 0     |   |
|---------------------------------|-------|---|
| 2. Student Address              | 0     |   |
| 3. Fall 2023 Application        | 0     |   |
| 4. Multiples Information        | ۲     |   |
| 5. Sibling Information          |       |   |
| 6. Student of CPS Employee      |       |   |
| 7. Parent/Guardian Informatic   | ึงท   |   |
| 8. Langauge                     |       |   |
| 9. Additional Information       |       |   |
| 10. Registration & Spring Testi | ng Si |   |
| 11. Event Scheduling            |       |   |
| 12. Signature                   |       |   |
|                                 |       | - |

Because this is the first time completing the application, there is extra information you need to complete.

Navigate through the steps by clicking on "Save and Continue" at the end of each step or you can click on the step in the menu on the left side of the screen.

Save & Exit Save & Continue >

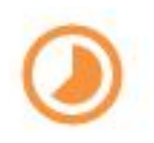

TIP: You can go to any step you like and in whichever order you like as long as you have visited the step before. It must be on or before the orange circle.

# Multiples, Siblings & Staff Applicants

### Very important information that a lot of families leave off the application.

Multiples must have their own applications, but this is how they get linked in the queues and waitlists.

| Multiples Information<br>Next: Sibling Information<br>Is your child a multiple? (twin, triplet, etc.)* | Does your child have a s | sibling who attend | is a CPS school you are applying to? | Is your child's parent/guardian employed at a school to which you are applying? * |
|----------------------------------------------------------------------------------------------------|--------------------------|--------------------|--------------------------------------|-----------------------------------------------------------------------------------|
| O Yes O No                                                                                             | Sibling 1:               |                    |                                      | CPS Employee Details 6/14                                                         |
| Multiple's Details (2)                                                                                 | First Name *             |                    | Last Name *                          | Parent/Guardian 1                                                                 |
| CPS ID                                                                                                 | Birth Date*              | ā                  | Grade*                               | C First Name*                                                                     |
| Multiple's First Name *                                                                                | School *                 | •                  | CPS ID *                             | Bapu<br>School Location *                                                         |
| Multiple's Last Name*                                                                                  | Add more siblings here.  | + Add A            | nother Sibling                       | Employee ID *                                                                     |

Sibling & Staff information must be provided in full on the application if the applicant wants to qualify for

those preferences.

1

1

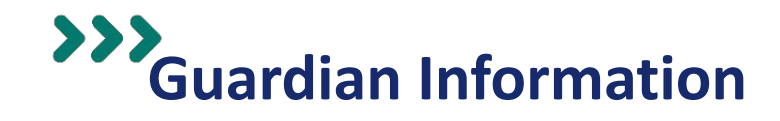

The information on this step should pull in automatically from the guardian account info. Make sure that this info is correct as this is how OAE will be able to send testing info or any reminders or updates.

### Parent/Guardian Information

Parent/Guardian's First Name\* -

| 6/13 |  |
|------|--|
| -    |  |
|      |  |

| - Parent/Guardian's Last Name*      |  |
|-------------------------------------|--|
| - Parent/Guardian's Email Address * |  |
| oaetestemail@cps.edu                |  |

| - Primary Phone * |  |  |
|-------------------|--|--|
| (999) 999-9999    |  |  |
|                   |  |  |

| Secondary Phone |  |  |
|-----------------|--|--|
| ()              |  |  |

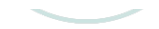

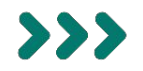

### Additional Information

Next: Test image

Is your child currently considered an English Language Learner?\*

O No

Yes

Does your child currently have an IEP?\*

O No

Does your child currently have a 504?\*
Ves
No

Does your child currently have a service plan?\*
Ves
No

Is your student currently pending an evaluation? \*

O Yes

No

All the questions on this step are required.

If you select YES to any of the questions indicated, you will be taken to a step where you can upload IEP/504/Service Plan.

Uploading this information is optional.

CPS student's information is already with OAE, so no need to upload anything.

Non-CPS families should upload if they have the materials, otherwise they can share with the school/ testing team at the time of testing.

....

24-25- Testing Sign Up & New Applicant Registration Form: K-9th Grade: 2024-2025

Navigate to the Registration Step

GPCPS

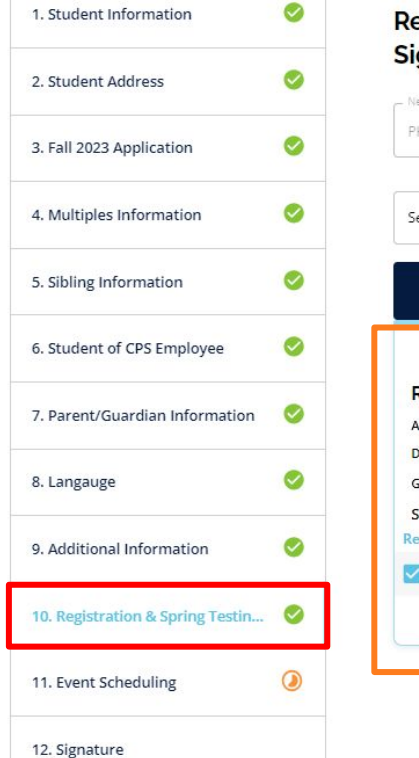

| ILLIPS HS                                                | Ŧ                  |
|----------------------------------------------------------|--------------------|
| arch by School or Program Name                           | ٩                  |
| ≂ Filter & Sort 🛛 🍳                                      | Map View           |
| 1 Pro                                                    | gram(s) Selected 🗸 |
| olling Waitlist Registration                             |                    |
| Idress:42 West Madison Street, Chicago                   |                    |
|                                                          |                    |
| stance:u mi See Map                                      |                    |
| ades:K to 12                                             |                    |
| ades:K to 12<br>elect Program(s) to Apply:<br>gistration |                    |

Select this to get access to the Rolling Waitlist when it opens

This selection will also enable you to schedule the CPS HSAT. You will only be permitted to take the exam if you have not previously taken the exam.

26

# Schedule your exam

**Event Scheduling** 

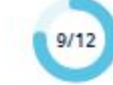

You will only be permitted to take the CPS HSAT exam if you have not previously taken the exam. No retakes will be permitted.

Grade 9 Events

**High School Admissions Exam** 

Book Session

# Complete the remaining steps and submit the registration form.

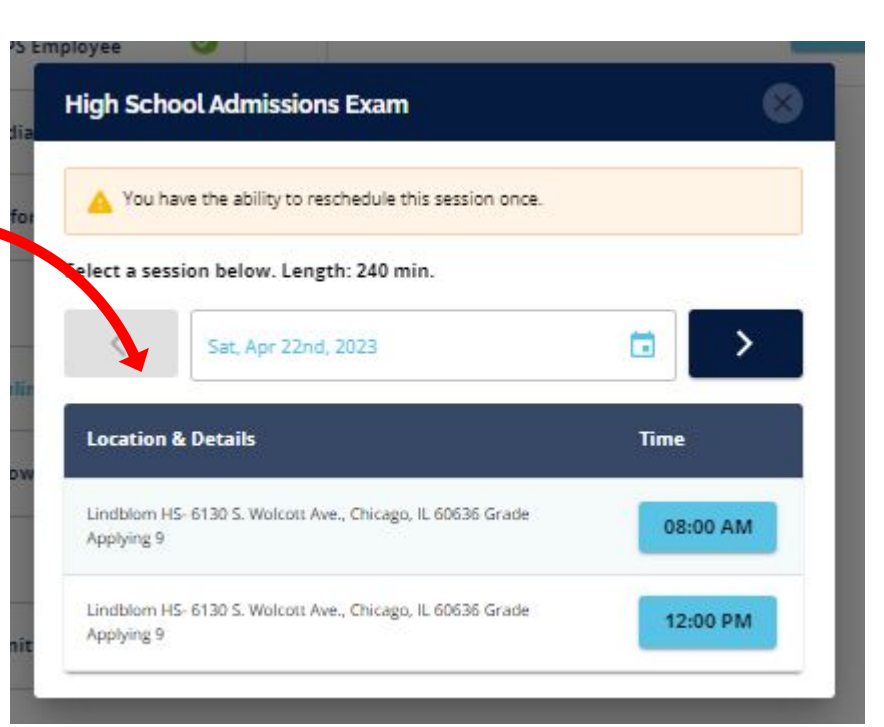

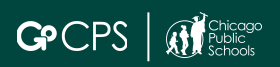

# After you Submit... See scores and grades

| CPS   Welcome: Walt Disney | 2023-2024                 | Dashboard 🗏 Messages G Select Language 🔻 🕙 Walt Disney 🗸 2023-2024 🗸 |
|----------------------------|---------------------------|----------------------------------------------------------------------|
| <b>G</b> PCPS              | CHICAGO<br>Early Learning |                                                                      |

### Welcome Walt Disney 2024-2025

Click the child's card to manage CPS and Chicago Early Learning applications and enrollment forms.

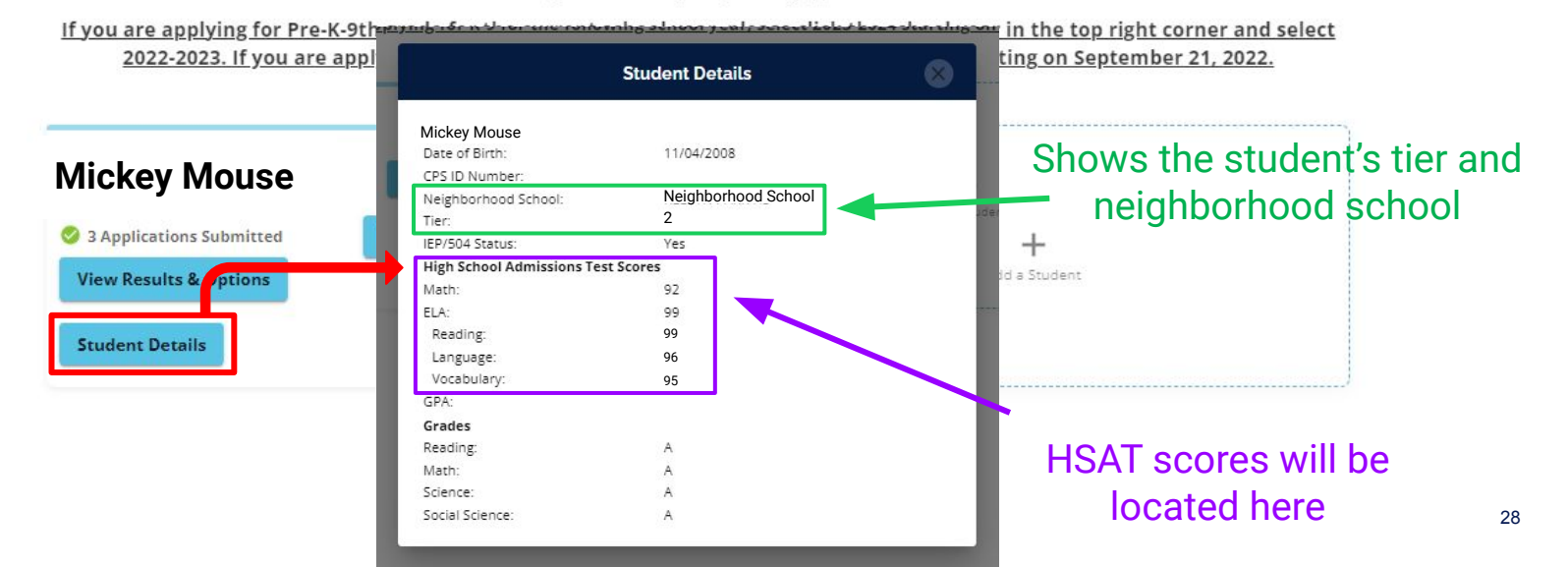

## **Calculating Points from Grades and Test scores**

HIGH SCHOOL: HSAT scores will be shown as both Percentiles and Standard Scores. Math and Reading Percentiles are used for HSAT points calculation.

**ELEMENTARY SCHOOL:** All test scores and subscores will be shown in this same area.

These are the grades that were used in the Selections process for this student. GPA is automatically calculated based on the grades shown below.

|                             | Student Details     | 8  |
|-----------------------------|---------------------|----|
| Mickey Mouse                |                     |    |
| Date of Birth:              | 11/04/2008          |    |
| CPS ID Number:              | 12345678            |    |
| Neighborhood School:        | Neighborhood School |    |
| Tier:                       | 2                   | 10 |
| IEP/504 Status:             | Yes                 |    |
| High School Admissions Test | Scores              |    |
| Math Darcantila:            | 02                  |    |
| Math Fercentile.            | 92                  |    |
| Reading Percentile:         | 99                  |    |
| Reading Standard Score:     | 329                 |    |
| GPA:                        | 4 0                 |    |
| Grades                      | 4.0                 |    |
| Reading:                    | A                   |    |
| Math:                       | A                   |    |
| Science:                    | A                   |    |
| Social Science:             | A.                  |    |

Use the scoring rubrics on the GoCPS Website to see how scores and grades translate to points for specific programs.

## Getting to the Rolling Waitlist to add programs to your application

|                                        | CPS   Welcome: Walt Disney 2023-2024                      | Dashboard 📃 Messages G Select Language 🔻 🕙 Walt Disney 🗸                                                                                                    | 2023-2024                             |
|----------------------------------------|-----------------------------------------------------------|----------------------------------------------------------------------------------------------------|---------------------------------------|
|                                        | GPCPS                                                     | CHICAGO<br>Early Learning                                                                                                    | School Year<br>2022-2023<br>2023-2024 |
| Click here<br>to get to the<br>Rolling | If you are applying for Pre-K-9tl<br>2023. If you are app | Welcome Walt Disney 2024-2025<br>Click the child's card to manage CPS and Chicago Early Learning applications and enrollment forms.<br>An grade for the current school year, please click the school year in the top right corner and select<br>Lying for K-9 for the following school year, select 2023-2024 starting on September 21, 2022. | : <u>t 2022-</u>                      |
| vvaitiist                              | Mickey Mouse                                              | + Review Submitted Applications + Add a Student                                                                                                    |                                       |

>>>

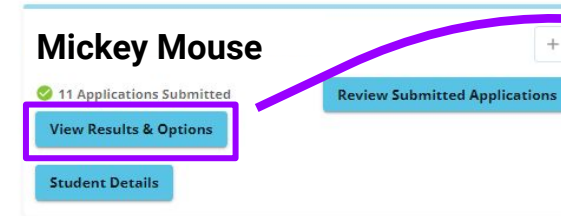

Click here to see offers & waitlist statuses. This is also where you can accept and decline offers.

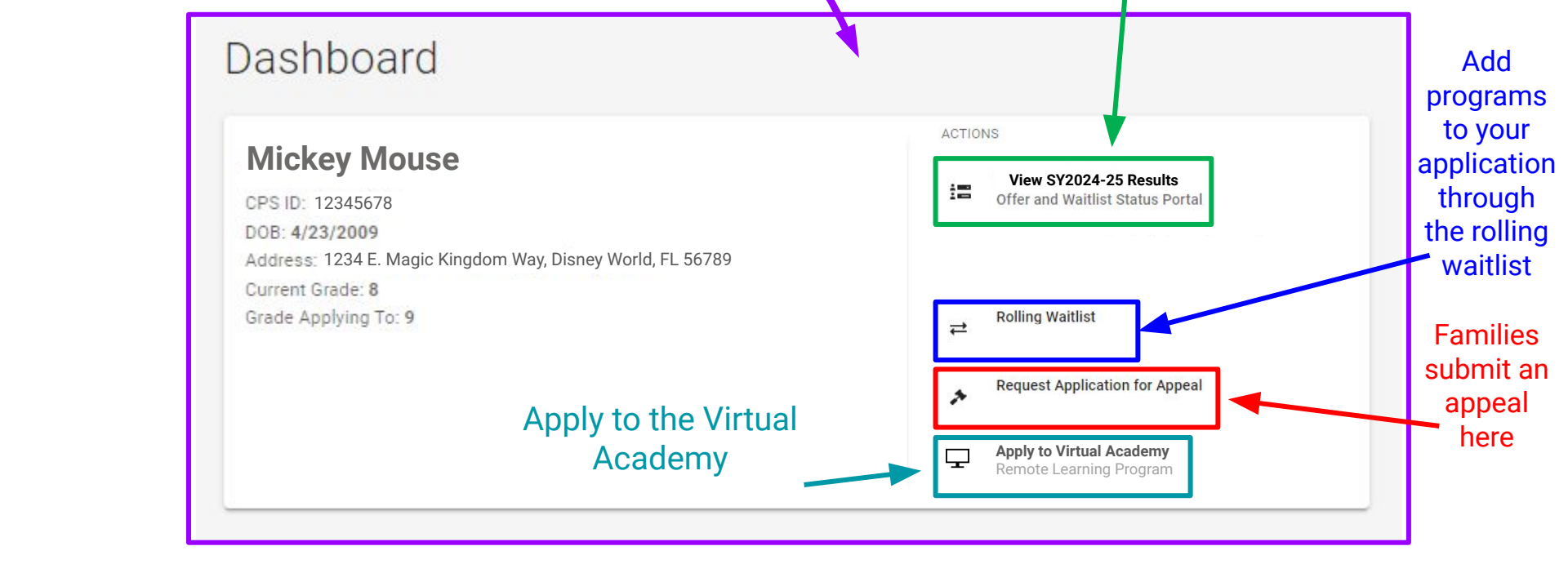

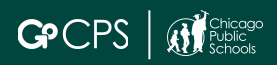

### Thank you.

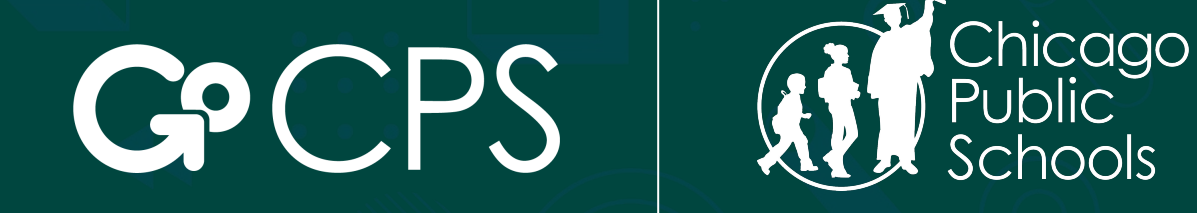

### **OFFICE OF ACCESS AND ENROLLMENT**

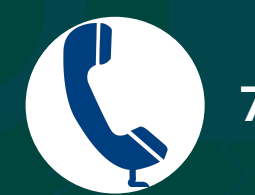

773-553-2060

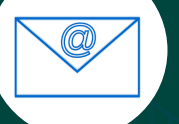

gocps@cps.edu

I submitted an application in the fall of 2023 and I have already taken the **Selective Enrollment Elementary School Exams.** 

You do not need to complete the Registration Form. Please wait until the Rolling Waitlist opens and you can add programs directly to your existing application. Applicants can only take the Selective Enrollment Elementary School exams one time.

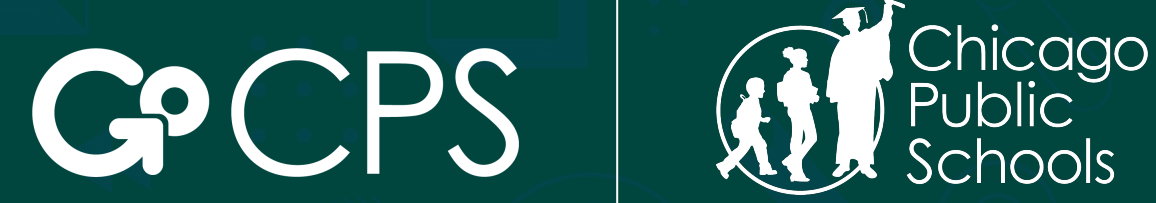

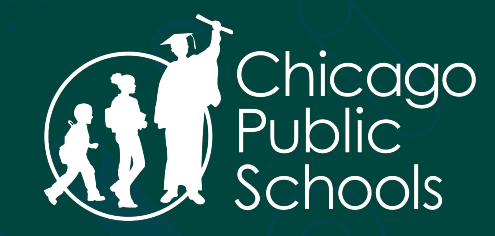

OFFICE OF ACCESS AND ENROLLMENT

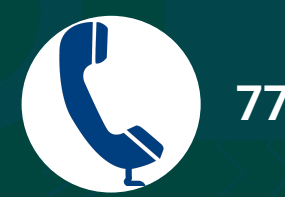

773-553-2060

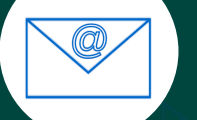

gocps@cps.edu

Thank You.

I submitted an application in the fall of 2023 but I need to take one/both of the **Selective Enrollment Elementary School exams.** 

# Start at the GoCPS website: go.cps.edu

Click the "Log In" button in the top left corner.

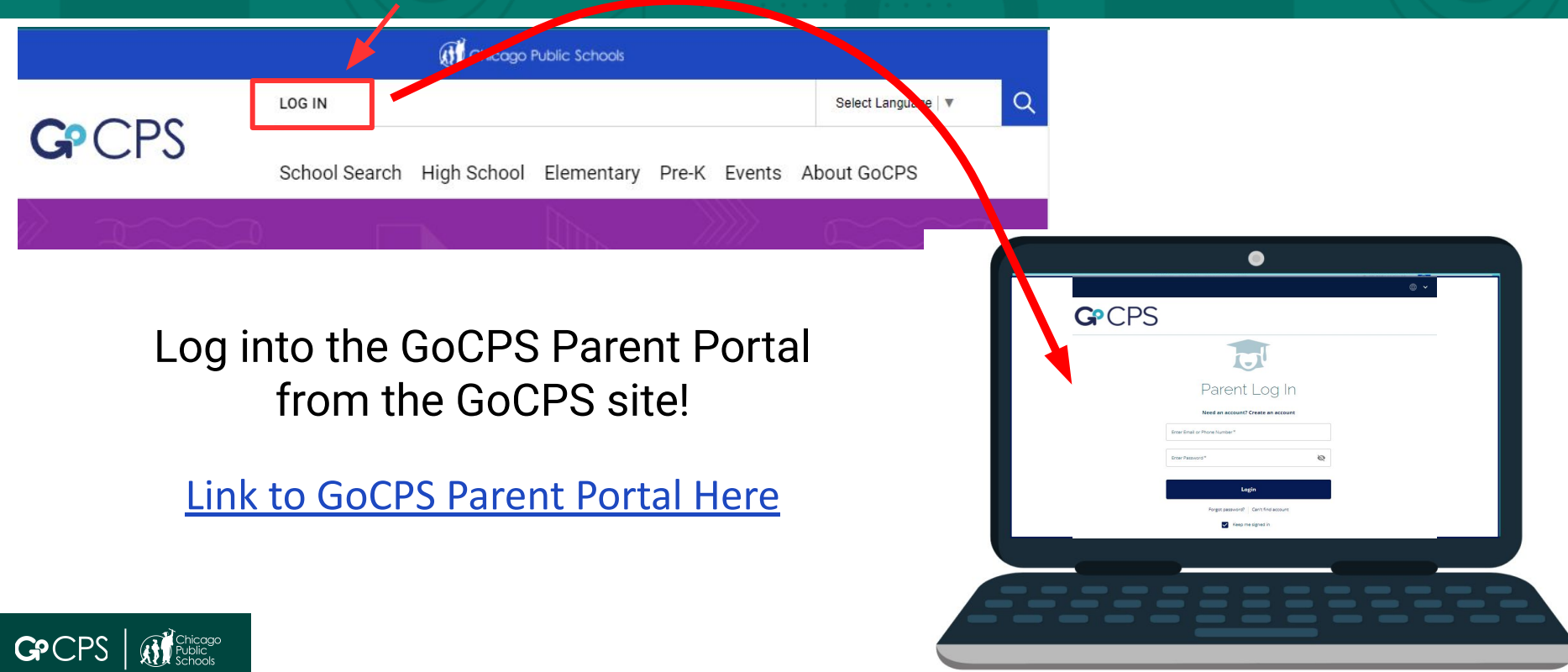

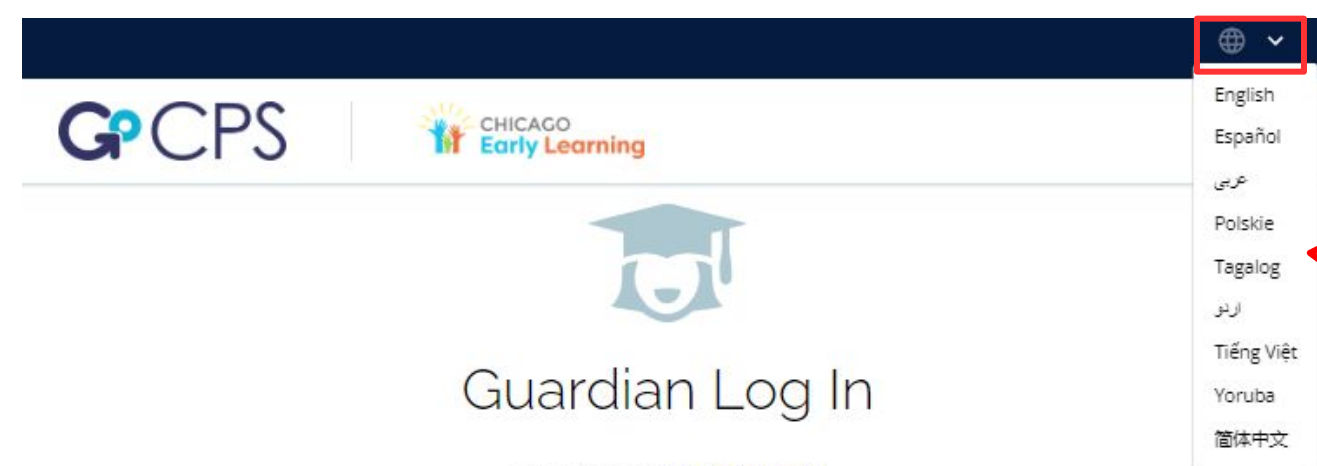

Click the arrow to translate the site into the following languages

#### Need an account? Create an account

Before you continue, do you know your child's CPS ID number? If you don't input your CPS ID number during the application process, we will not have important information, like your child's grades, to use in the application process. If you do not have your child's CPS ID number, you can <u>Click Here</u> to log in to the Aspen Parent Portal. After logging in, click "Family," and then "Student." Your child's CPS ID will be listed on the left side of the screen. If you are applying through Chicago Early Learning, and do not have a CPS student ID, please continue without the ID number.

| Enter Email or Phone Number* | G Continue with Google          |
|------------------------------|---------------------------------|
| Enter Password * 🔌           | <b>f</b> Continue with Facebook |
| Login                        |                                 |
| Forgot password?             | Can't find account              |
| Keep m                       | e signed in                     |

Use your username and password to log in. If you do not know this information, please call the Office of Access and Enrollment at 773-553-2060 or email gocps@cps.edu.

# **Guardian Dashboard**

## Make sure the school year is set to 2024-2025

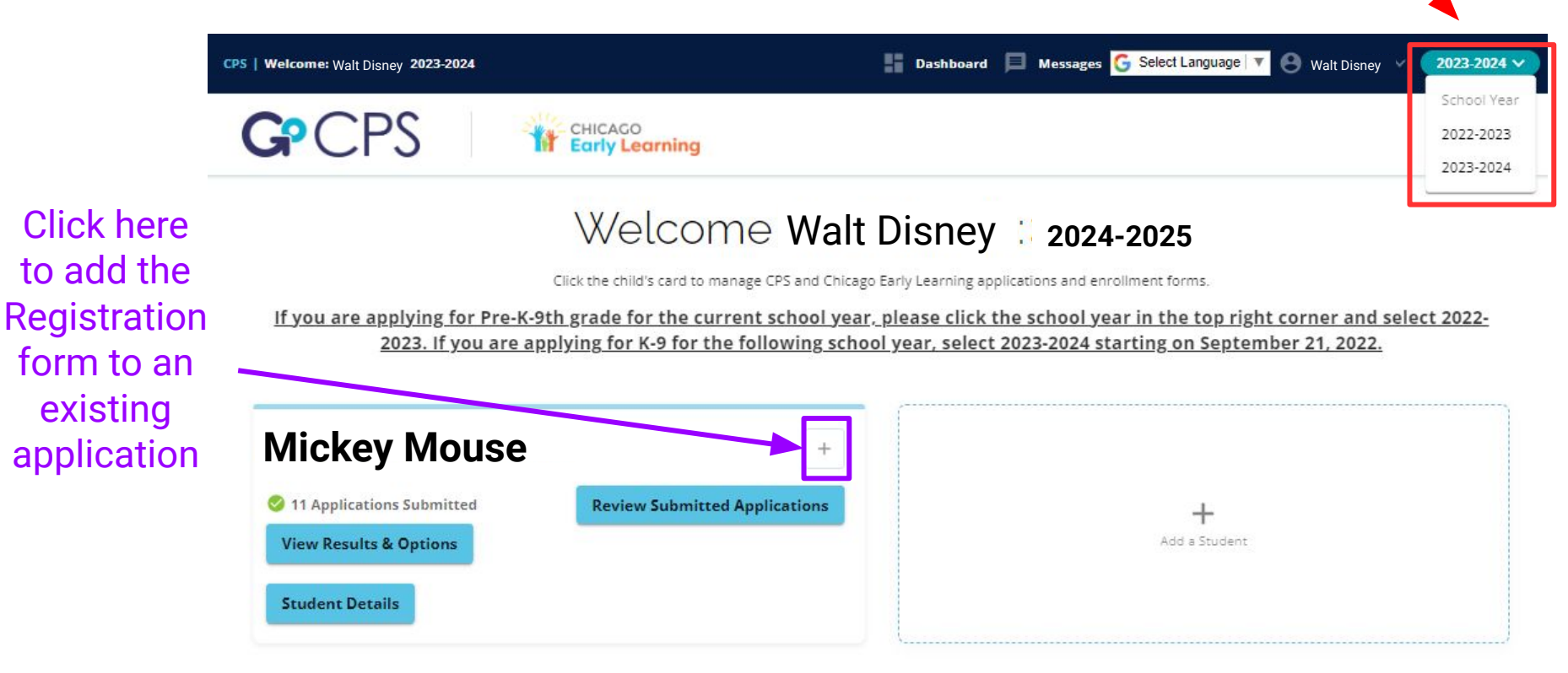

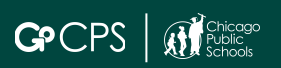

# Select the Registration Form

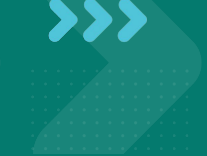

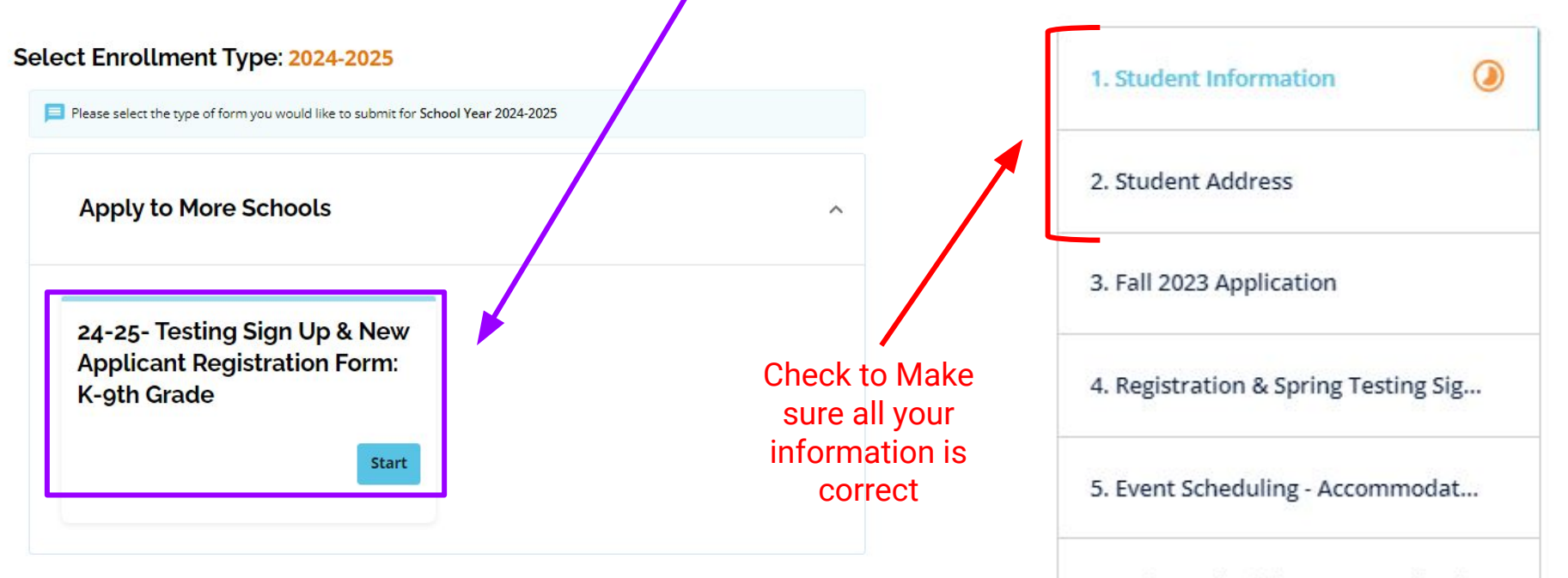

6. Before submitting your applicati...

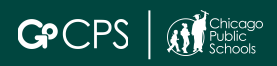

Select the option that matches your situation

You will then get more detailed directions below

| 1. Student Information 🤣             |
|--------------------------------------|
| 2. Student Address                   |
| 3. Fall 2023 Application             |
| 4. Registration & Spring Testing Sig |
| 5. Event Scheduling - Accommo 🤡      |
| 6. Before submitting your appli 🤌    |

### Fall 2023 Application

3/6

Did your child participate in the Fall 2023 Application Process?\*

Yes

No

Please select YES if you submitted apps in the fall of 2023 for the 2024-2025 school year and are looking to sign up for Selective Enrollment testing. Please select NO if you did not submit apps in the fall. You will still get a chance to schedule testing if desired.

Thank you for your interest in the 2024-2025 GoCPS application. Complete this form in its entirety. You can still schedule testing if desired. If the applicant receives accommodations that require extended time, please schedule a morning slot on the first day. You can then add programs to your application once the Rolling Waitlist is open on April 22nd, 2024.

There are 4 tests available to students. You will only be permitted to take each exam one time.

- Classical Exam- for students applying to grades K through 8. Needed for entrance into Classical programs.
- Regional Gifted Exam- for students applying to grades K through 8. Needed for entrance into Regional Gifted programs.
- Academic Center Exam- For students applying to grades 7 or 8. This is the 7th or 8th grade Regional Gifted exam. If you have already taken that exam, you will not be permitted to take this and you can use those scores toward Academic Center program admission.
- Regional Gifted Exam for EL students- For English Language learners whose primary language is Spanish or Polish. Needed for entrance into RGC for EL programs.

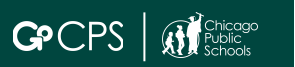

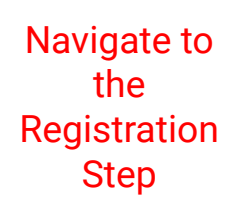

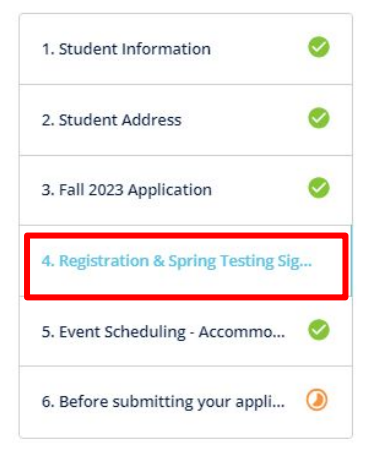

| Registration & Spring Tes<br>Sign Up                           | sting                         |
|----------------------------------------------------------------|-------------------------------|
| Neighborhood School                                            |                               |
| DÉTT                                                           | Ŧ                             |
| Search by School or Program Name                               | ٩                             |
|                                                                | 💡 Map View                    |
| Spring Testing Sign Up                                         |                               |
| Address:42 West Madison Street, Chicago                        |                               |
| Distance:2.51 mi See Map                                       |                               |
| Grades:K to 12                                                 |                               |
| Select Program(s) to Apply:                                    |                               |
| Registration                                                   |                               |
| Registration for Academic Center Testin<br>Elementary Schools  | g- Selective Enrollment       |
| Registration for Classical School Testing<br>Elementary School | - Selective Enrollment        |
| Registration for Regional Gifted Center<br>Elementary Schools  | Testing- Selective Enrollment |
|                                                                | Show Less ^                   |
|                                                                |                               |

Choose the Selective Enrollment Exam that you would like to take.

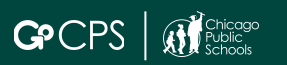

# Schedule the exams you had previously selected

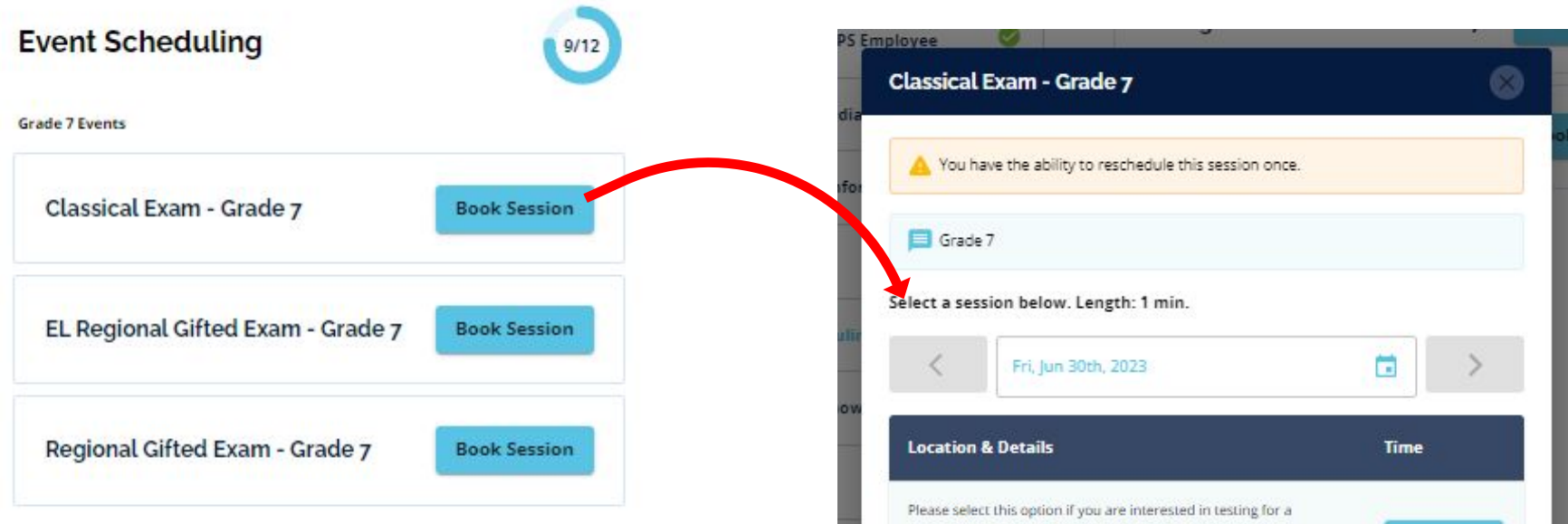

Selective Enrollment Elementary School. Once testing dates have been set, you will be notified of a date and time of testing. We anticipate that testing will occur in May/June. Thank you.

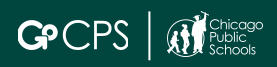

12:00 PM

>>>

# Complete the remaining steps and submit the registration form.

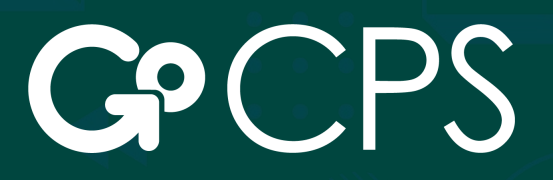

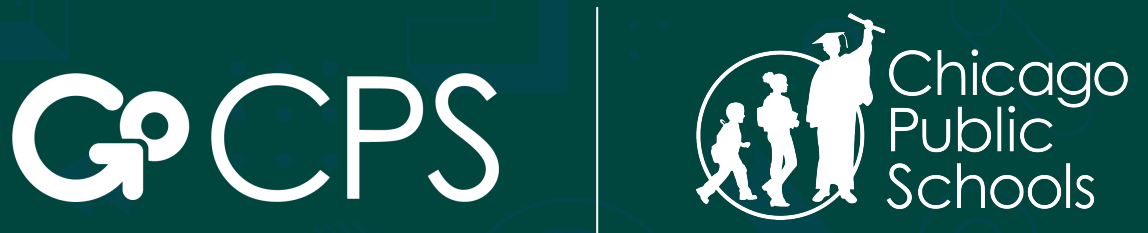

**OFFICE OF ACCESS AND ENROLLMENT** 

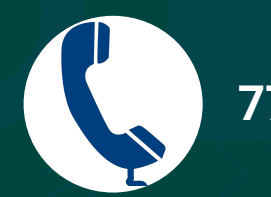

773-553-2060

gocps@cps.edu

Thank You.

# I did NOT submit an application in the fall of 2023.

# Start at the GoCPS website: go.cps.edu

Click the "Log In" button in the top left corner.

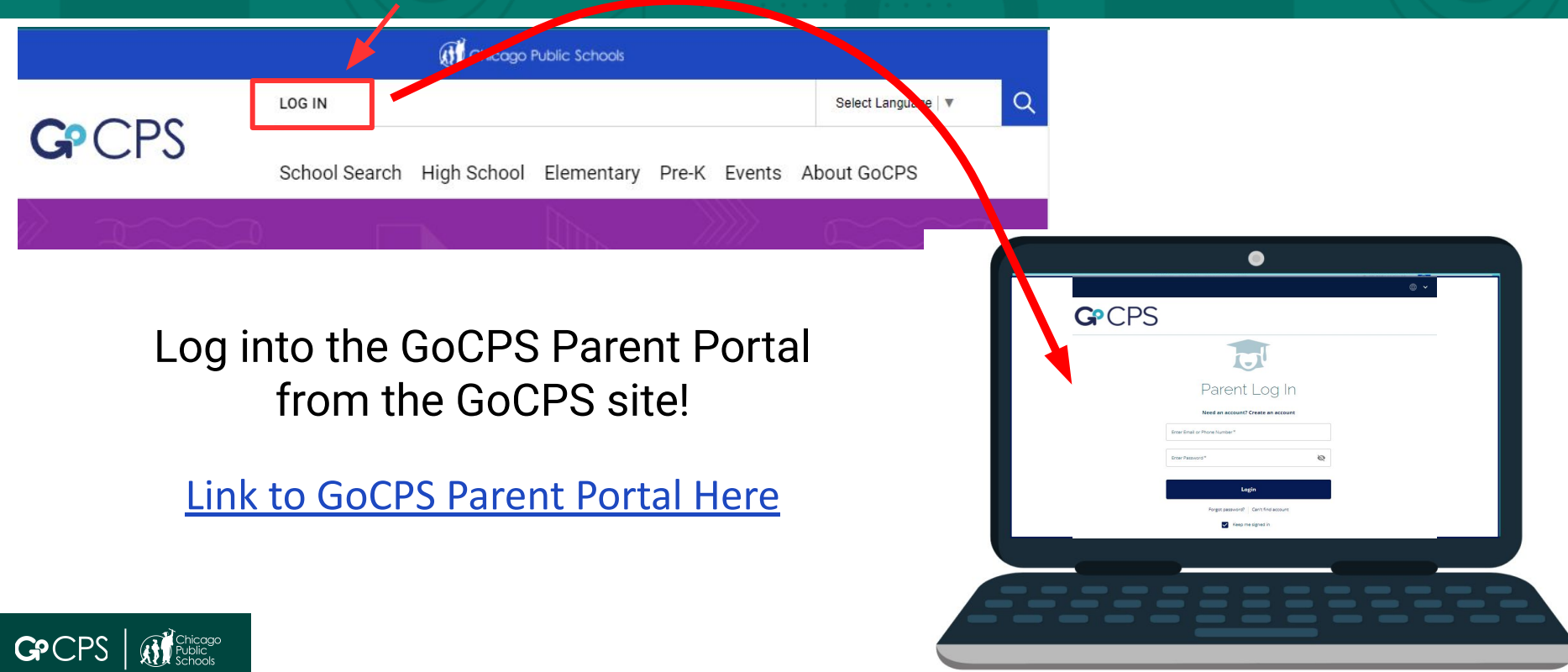

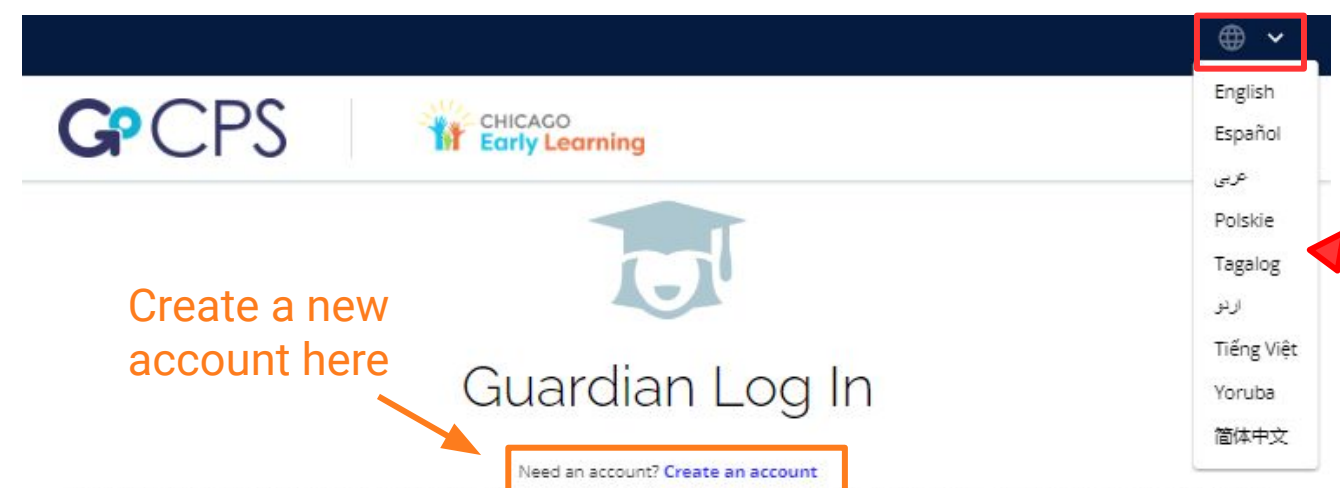

Click the arrow to translate the site into the following languages

Before you continue, do you know your child's CPS ID homber 24 you don't input your CPS 10 homber during the application process, we will not have important information, like your child's grades, to use in the application process. If you do not have your child's CPS ID number, you can <u>Click Here</u> to log in to the Aspen Parent Portal. After logging in, click "Family," and then "Student." Your child's CPS ID will be listed on the left side of the screen. If you are applying through Chicago Early Learning, and do not have a CPS student ID, please continue without the ID number.

| Enter Email or Phone Number* | G Continue with Google          |
|------------------------------|---------------------------------|
| Enter Password *             | <b>f</b> Continue with Facebook |
| Login                        |                                 |
| Forgot password?             | Can't find account              |
| Kaap m                       | a signed in                     |

Use your username and password to log in. If you do not know this information, please call the Office of Access and Enrollment at 773-553-2060 or email gocps@cps.edu.

# **Guardian Dashboard**

## Make sure the school year is set to 2024-2025

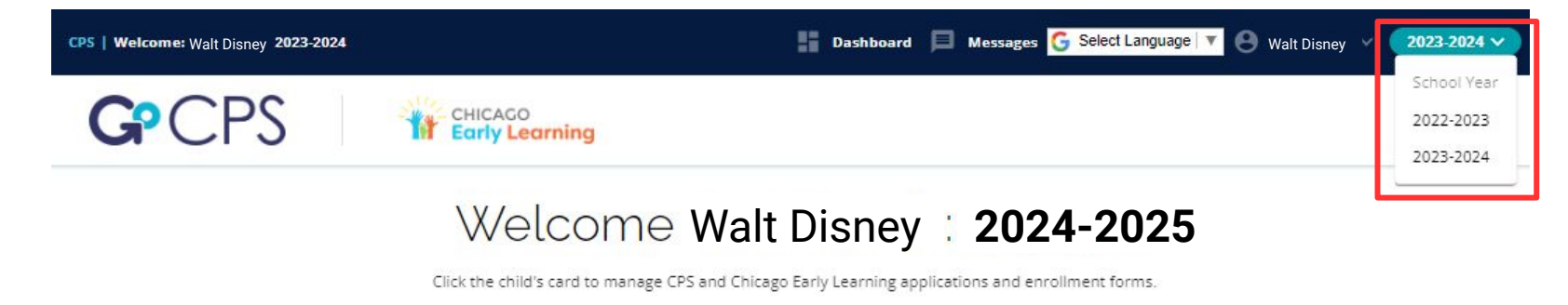

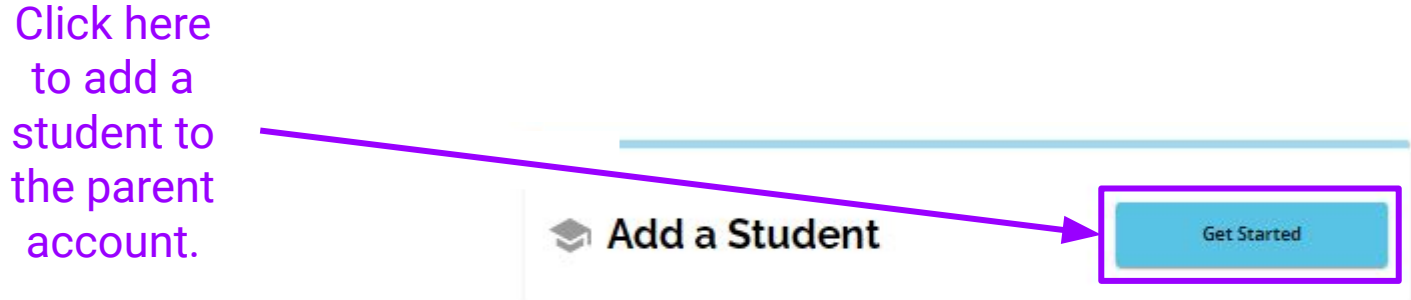

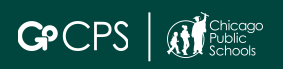

Required Fields for CPS students. This is how we pull in the student's existing info including grades and test scores.

### **Get Started**

Next: Student Information

#### Thank you for your interest in Chicago Public Schools and Chicago Early Learning programs. On this page you will find instructions to ger you started with the application. Before beginning the application, we ask that you read and review the Requirements & Policies.

School Year

#### 2024-2025

#### Student Lookup

Is your student currently enrolled in CPS and do you have your student ID? If you don't input your CPS ID number during the application process, we will not have important information, like your child's offsdes, to use in the application process. If you do not have your child's CPS ID number, you can <u>Click Here</u> to log in to the Aspen Parent Portal Atter logging in, click "Pennily," and them "Student." Your child's CPS ID listed on the left side of the screen. If you are applying through Clickogo Early Learning, and do not have a CPS student ID, please continue without the ID number.

| Yes             | No |
|-----------------|----|
| Student ID*     |    |
| First Name*     |    |
| Last Name *     |    |
| Date of Birth * | ti |

#### **Requirements & Policies**

The CFS Office of Access and Enrollment would like to assure all applicants that the information gathered on this application is kept confidential, and will not be shared with anyone outside our office.

#### I have read and agree to the Requirements & Policies

I Agree

For students who do not have a CPS ID. No fo information will be pulled in. If you are a brand new CPS student and your CPS ID is not yet being recognized by the system, go ahead and Get Started select no to move forward in the application.

Thank you for your interest in Chicago Public Schools and Chicago Early Learning programs. On this page you will find instructions to get you started with the application. Before beginning the application, we ask that you read and review the Requirements & Policies.

### School Year

2024-2025

#### Student Lookup

Is your student currently enrolled in CPS and do you have your student ID? If you don't input your CPS ID number during the application process, we will not have important information, like your child's grades, to use in the application process. If you do not have your child's CPS ID number, you can <u>Click Here</u> to log in to the Aspen Parent Portal. After logging in, click "Family," and then "Student." Your child's CPS ID will be listed on the left side of the screen. If you are applying through Chicago Early Learning, and do not have a CPS student ID, please continue without the ID number.

| Yes | No |
|-----|----|
|     |    |

#### **Requirements & Policies**

The CPS Office of Access and Enrollment would like to assure all applicants that the information gathered on this application is kept confidential, and will not be shared with anyone outside our office.

#### I have read and agree to the Requirements & Policies

I Agree

🧮 For assistance, contact the CPS Office of Access and Enrollment at (773) 553-2060 or the Chicago Early Learning Hotline at (312) 229-1690.

🧮 For assistance, contact the CPS Office of Access and Enrollment at (773) 553-2060 or the Chicago Early Learning Hotline at (312) 229-1690.

# Select the Registration Form

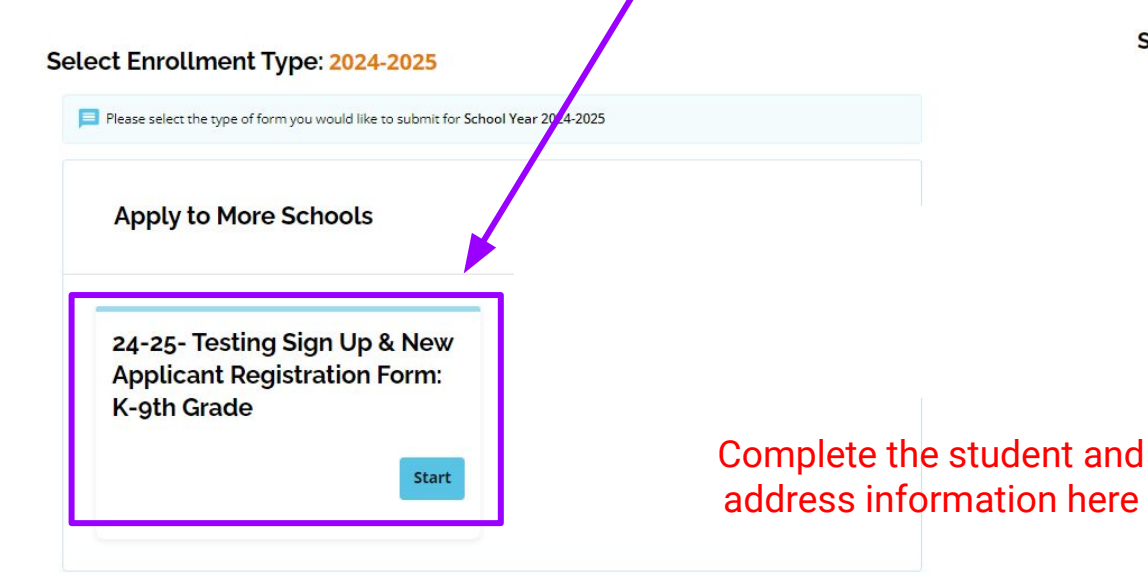

Student Information: 2024-2025

### **Student Information**

Current CPS/ Charter Students: Please contact your child's current school to correct any information below.

First Name\*

Last Name \*

#### Date of Birth

MM\* DD\* YYYY\*

Grade level during the 2023-2024 school year (current): \*

Select Your Answer\*

Grade level during the 2024-2025 school year (Grade Applying To):\*

Select Your Answer\*

ADDRESS: Please make sure to select your address from the auto-populated list once you start typing the address.

Selecting an address from the list is required for location services.

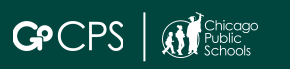

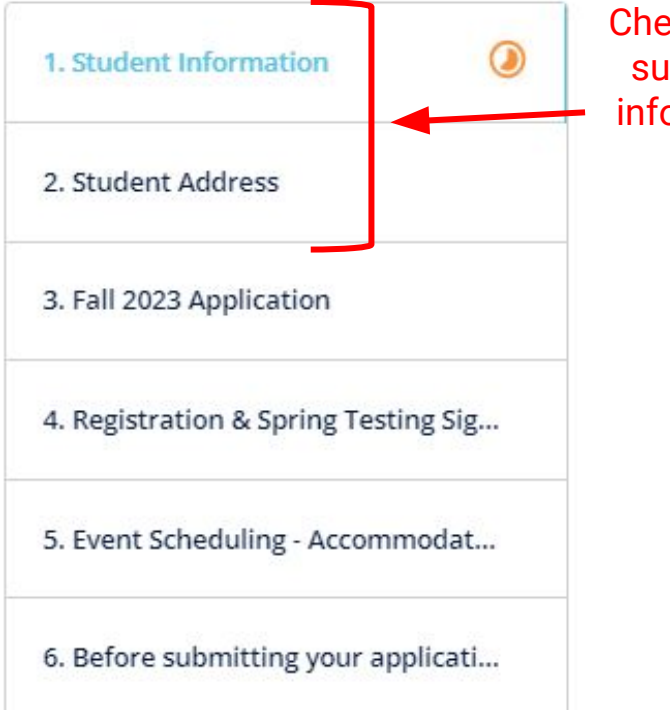

Check to Make sure all your information is correct

| 1. Student Information         | 0      |
|--------------------------------|--------|
| 2. Student Address             | ø      |
| 3. Fall 2023 Application       | ø      |
| 4. Registration & Spring Testi | ng Sig |
| 5. Event Scheduling - Accomn   | 10 🥑   |
|                                |        |

### Select the option that matches your situation

### You will then get more detailed directions

below

Fall 2023 Application

3/6

Did your child participate in the Fall 2023 Application Process?\*

#### O Yes

### No

Please select YES If you submitted apps in the fall of 2023 for the 2024-2025 school year and are looking to sign up for Selective Enrollment testing. Please select NO If you did not submit apps in the fall. You will still get a chance to schedule testing if desired.

Thank you for your interest in the 2024-2025 GoCP3 application. Complete this form in its entirety. You can still schedule testing if desired, if the applicant receives accommodations that require extended time, please schedule a morning slot on the first day. You can then add programs to your application once the Rolling Waitlist is open on April 22nd, 2024.

There are 4 tests available to students. You will only be permitted to take each exam one time.

- Classical Exam- for students applying to grades K through 8. Needed for entrance into Classical programs.
- Regional Gifted Exam- for students applying to grades K through 8. Needed for entrance into Regional Gifted programs.
- Academic Center Exam- For students applying to grades 7 or 8. This is the 7th or 8th grade Regional Gifted exam. If you have already taken that exam, you will not be permitted to take this and you can use those scores toward Academic Center program admission.
- Regional Gifted Exam for EL students- For English Language learners whose primary language is Spanish or Polish. Needed for entrance into RGC for EL programs.

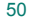

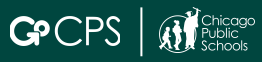

| 1. Student Information          | 0     |   |
|---------------------------------|-------|---|
| 2. Student Address              | 0     |   |
| 3. Fall 2023 Application        | 0     |   |
| 4. Multiples Information        | ۲     |   |
| 5. Sibling Information          |       |   |
| 6. Student of CPS Employee      |       |   |
| 7. Parent/Guardian Informatic   | ึ่งท  |   |
| 8. Langauge                     |       |   |
| 9. Additional Information       |       |   |
| 10. Registration & Spring Testi | ng Si |   |
| 11. Event Scheduling            |       |   |
| 12. Signature                   |       |   |
|                                 |       | - |

Because this is the first time completing the application, there is extra information you need to complete.

Navigate through the steps by clicking on "Save and Continue" at the end of each step or you can click on the step in the menu on the left side of the screen.

Save & Exit Save & Continue >

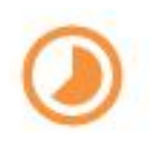

TIP: You can go to any step you like and in whichever order you like as long as you have visited the step before. It must be on or before the orange circle.

# Multiples, Siblings & Staff Applicants

### Very important information that a lot of families leave off the application.

Multiples must have their own applications, but this is how they get linked in the queues and waitlists.

| Multiples Information<br>Next: Sibling Information<br>Is your child a multiple? (twin, triplet, etc.)* | Does your child have a sibling who attends a CPS school you are applying to? <ul> <li>Yes</li> <li>No</li> </ul> |         |                | Is your child's parent/guardian employed at a school to which you are applying?* |  |
|----------------------------------------------------------------------------------------------------|----------------------------------------------------------------------------------------------------|---------|----------------|----------------------------------------------------------------------------------|--|
| O Yes O No                                                                                             | Sibling 1:                                                                                                    |         |                | CPS Employee Details 6/14                                                        |  |
| Multiple's Details (2)                                                                                 | First Name *                                                                                                    |         | Last Name *    | Parent/Guardian 1                                                                |  |
| CPS ID                                                                                                 | Birth Date*                                                                                                    | ā       | Grade*         | C First Name*                                                                    |  |
| Multiple's First Name *                                                                                | School *                                                                                                    | •       | CPS ID *       | Bapu<br>School Location *                                                        |  |
| Multiple's Last Name*                                                                                  | Add more siblings here.                                                                                          | + Add A | nother Sibling | Employee ID *                                                                    |  |

Sibling & Staff information must be provided in full on the application if the applicant wants to qualify for

those preferences.

1

1

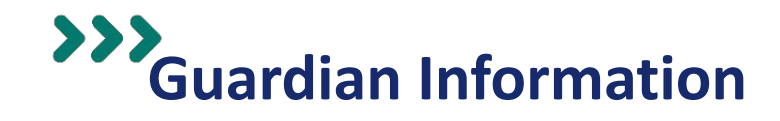

The information on this step should pull in automatically from the guardian account info. Make sure that this info is correct as this is how OAE will be able to send testing info or any reminders or updates.

### Parent/Guardian Information

Parent/Guardian's First Name\* -

| 6/13 |  |
|------|--|
|      |  |
|      |  |

| - Parent/Guardian's Last Name*      |  |
|-------------------------------------|--|
| - Parent/Guardian's Email Address * |  |
| oaetestemail@cps.edu                |  |

| - Primary Phone * |  |  |
|-------------------|--|--|
| (999) 999-9999    |  |  |
|                   |  |  |

| Secondary Phone |  |  |
|-----------------|--|--|
| ()              |  |  |

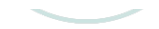

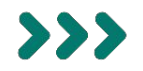

### Additional Information

Next: Test image

Is your child currently considered an English Language Learner?\*

O No

Yes

Does your child currently have an IEP?\*

O No

Does your child currently have a 504?\*
Ves
No

Does your child currently have a service plan?\*
Ves
No

Is your student currently pending an evaluation? \*

O Yes

No

All the questions on this step are required.

If you select YES to any of the questions indicated, you will be taken to a step where you can upload IEP/504/Service Plan.

Uploading this information is optional.

CPS student's information is already with OAE, so no need to upload anything.

Non-CPS families should upload if they have the materials, otherwise they can share with the school/ testing team at the time of testing.

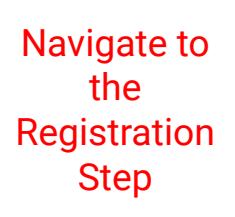

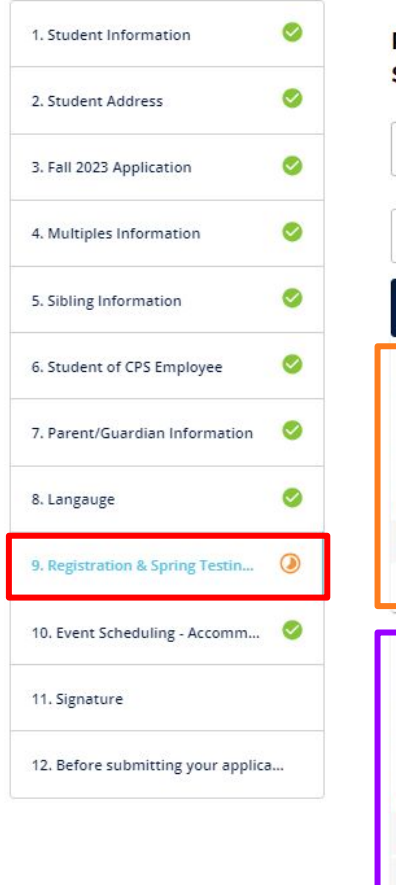

Registration & Spring Testing Sign Up

| DETT                                      | Ŧ             |
|-------------------------------------------|---------------|
| Search by School or Program Name          | ٩             |
| <del> </del>                              | Map View      |
| <b>Rolling Waitlist Registration</b>      |               |
| Address:42 West Madison Street, Chicago   |               |
| Distance:2.51 mi See Map                  |               |
| Grades:K to 12                            |               |
| Select Program(s) to Apply:               |               |
| Registration                              |               |
| New GoCPS Applicant for Elementary School |               |
|                                           | Channel and A |

Spring Testing Sign Up Address:42 West Madison Street, Chicago Distance:2.51 mi See Map Grades:K to 12 Select Program(s) to Apply: Registration for Academic Center Testing- Selective Enrollment Elementary Schools Registration for Classical School Testing- Selective Enrollment Elementary School Registration for Regional Gifted Center Testing- Selective Enrollment Elementary Schools Show Less ^

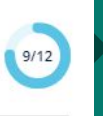

>>>

Select this to get access to the Rolling Waitlist

Choose the Selective Enrollment Exam that you would like to take if you are planning on applying to any of the following:

- Academic Centers
- Classical Schools
- Regional Gifted Centers
- Regional Gifted Centers for English Learners

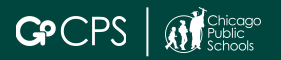

# Schedule the exams if you selected any in the previous step

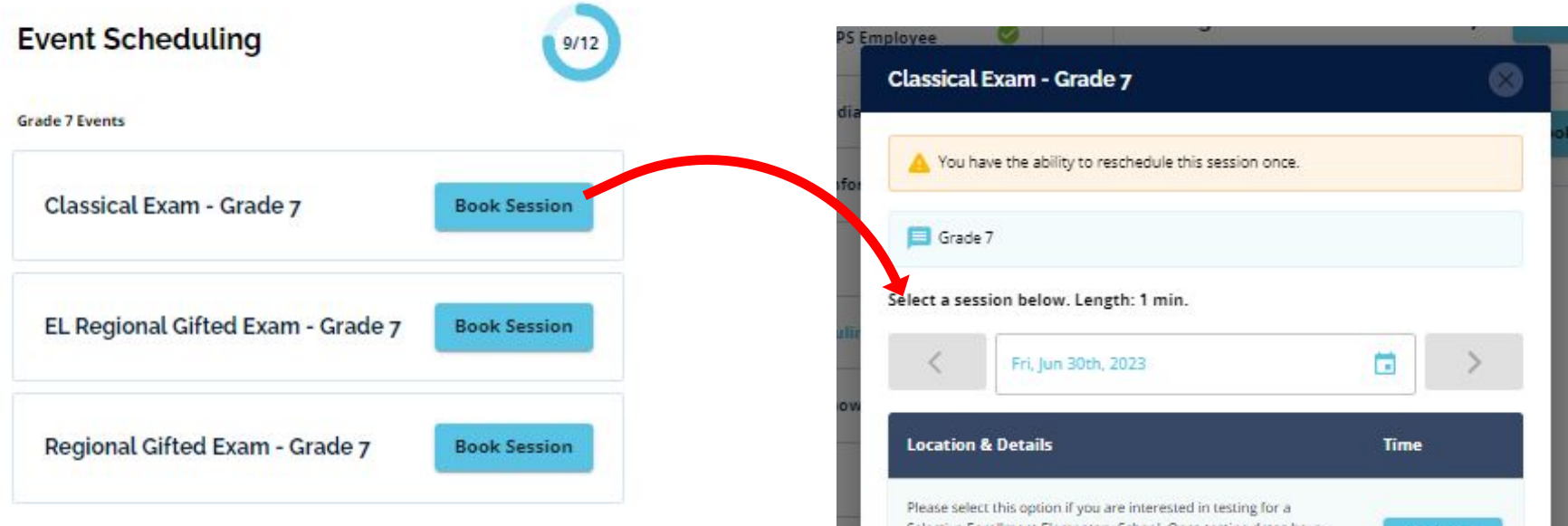

Selective Enrollment Elementary School. Once testing dates have been set, you will be notified of a date and time of testing. We anticipate that testing will occur in May/June. Thank you.

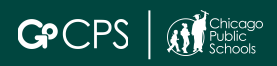

12:00 PM

## After you Submit... See test scores and grades (if applicable)

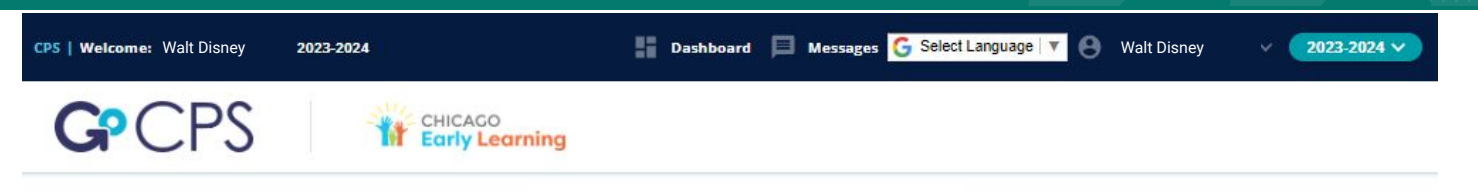

>>>

### Welcome Walt Disney 2024-2025

Click the child's card to manage CPS and Chicago Early Learning applications and enrollment forms.

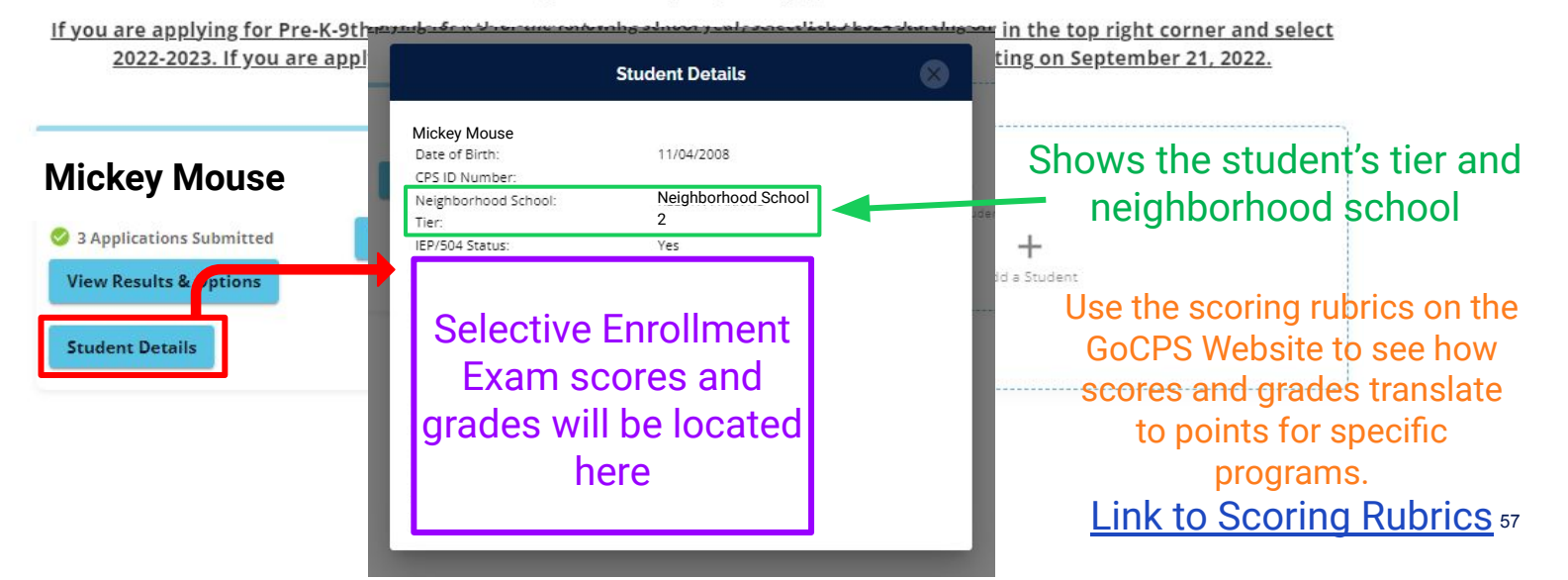

## Getting to the Rolling Waitlist to add programs to your application

|                                                    | CPS   Welcome: Walt Disney 2023-2024                      | Dashboard 📃 Messages G Select Language 🔻 😁 Walt Disney 🗸                                                                                                    | 2023-2024                             |
|----------------------------------------------------|-----------------------------------------------------------|----------------------------------------------------------------------------------------------------|---------------------------------------|
| Click here<br>to get to the<br>Rolling<br>Waitlist | GPCPS                                                     | CHICAGO<br>Early Learning                                                                                                    | School Year<br>2022-2023<br>2023-2024 |
|                                                    | If you are applying for Pre-K-9tl<br>2023. If you are app | Welcome Walt Disney 2024-2025<br>Welcome Walt Disney 2024-2025<br>Wirk the child's card to manage CPS and Chicago Early Learning applications and enrollment forms.<br>A grade for the current school year, please click the school year in the top right corner and select<br>Bying for K-9 for the following school year, select 2023-2024 starting on September 21, 2022. | <u>:t 2022-</u>                       |
|                                                    | Mickey Mouse                                              | + Review Submitted Applications + Add a Student                                                                                                    |                                       |

>>>

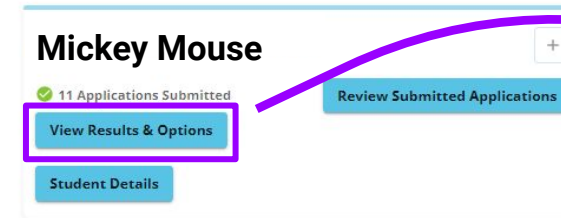

Click here to see offers & waitlist statuses. This is also where you can accept and decline offers.

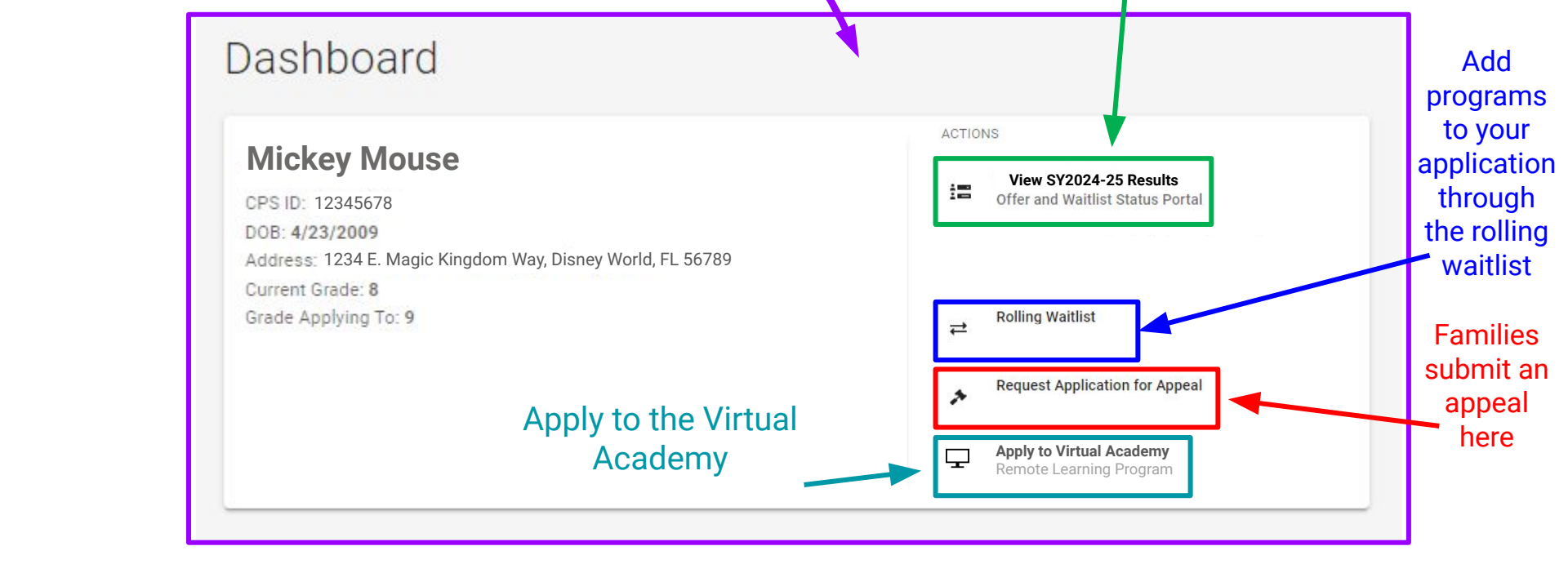

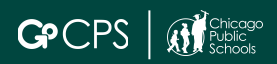

### Thank you.

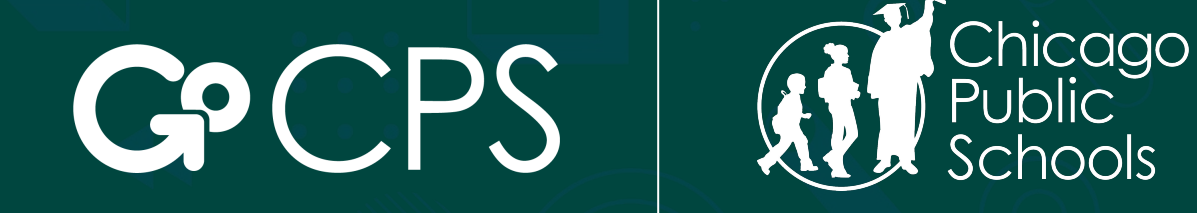

### **OFFICE OF ACCESS AND ENROLLMENT**

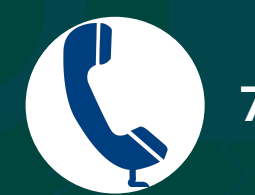

773-553-2060

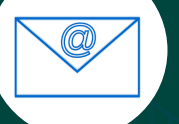

gocps@cps.edu